## Formula

## The Bar Code Solutions

#### Formula 8500 MANUALE UTENTE

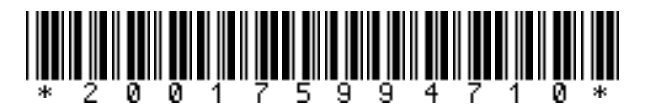

ITALIANO

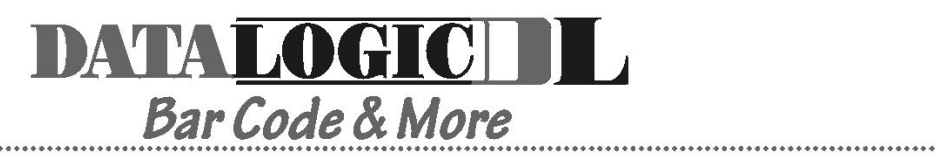

#### DATALOGIC S.p.A. Secondary Unit - IDWare Division Via Guglielmo Marconi, 161 - 31021 Mogliano Veneto (TV) - Italy Tel. +39 (041) 5986511 - Fax +39 (041) 5986550

Formula 8500 - MANUALE UTENTE

Ed.: 12/99 Codice: \*200175994710\*

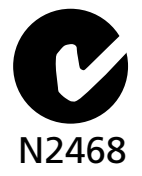

#### ALL RIGHTS RESERVED

Datalogic reserves the right to make modifications and improvements without prior notification. Product names mentioned herein are for identification purposes only and may be trademarks and or registred trademarks of their respective companies.

© - 1997, 1998, 1999 Datalogic S.p.A.

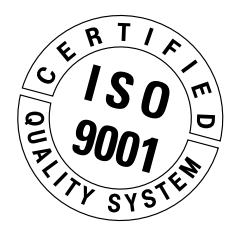

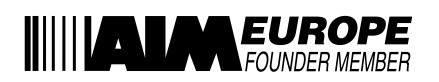

| 1    | INFORMAZION                                              | I GENERALI                                                                                  | 1  |
|------|----------------------------------------------------------|---------------------------------------------------------------------------------------------|----|
| 1.1. | SCOPO DEL MANU                                           | ALE                                                                                         | 1  |
| 1.2. | DOCUMENTI ALLEC                                          | GATI                                                                                        | 2  |
| 1.3. | CONTENUTO DELLA                                          | A CONFEZIONE                                                                                | 2  |
| 1.4. | IDENTIFICAZIONE FA                                       | ABBRICANTE E MODELLO DEL TERMINALE                                                          | 3  |
| 2    | INFORMAZION                                              |                                                                                             | 4  |
| 2.1. | DESCRIZIONE DEL T                                        | ERMINALE                                                                                    | 4  |
| 2.2. | CARATTERISTICHE                                          | TECNICHE                                                                                    | 5  |
| 3    | NORME DI SIC                                             | UREZZA                                                                                      | 9  |
| 3.1. | REGOLE GENERALI                                          | DI SICUREZZA                                                                                | 9  |
| 3.2. | SICUREZZA PER LA                                         | MANUTENZIONE                                                                                | 10 |
| 3.3. | SEGNALI DI PERICO                                        | LO                                                                                          | 10 |
| 3.4. | INTERFERENZE DELL<br>COMMISSIONE FED<br>INFORMAZIONI PER | E FREQUENZE RADIO - RELAZIONE DELLA<br>PERALE STATUNITENSE PER LE COMUNICAZIONI<br>L'UTENTE | 11 |
| 4    | COLLEGAMENT                                              | ·O                                                                                          | 12 |
| 4.1. | COLLEGAMENTO D                                           | DEL TERMINALE ALL'HOST COMPUTER                                                             | 12 |
|      | 4.1.1. Collegame                                         | ento in RS-232                                                                              | 12 |
|      | 4.1.2. Altri tipi di                                     | collegamento                                                                                | 14 |
| 4.2. | CRADLES                                                  |                                                                                             | 17 |
|      | 4.2.1. Cradle F98                                        | .5                                                                                          | 19 |
|      | 4.2.2. Cradle F98                                        | 35 veicolare                                                                                | 20 |
| 4.3  | CAVI DI CONNESSIO                                        | ONE                                                                                         | 21 |
| 5    | BIOS SETUP ME                                            | NÙ                                                                                          | 23 |
| 5.1. | GENERALITÀ                                               |                                                                                             | 23 |
| 5.2. | ATTIVAZIONE DELLA                                        | A PROCEDURA DI SETUP                                                                        | 23 |
| 5.3. | PASSWORD                                                 |                                                                                             | 24 |

| 5.4. | MENU                                            | DI SETUP E VOCI DI SETUP                  | 25 |
|------|-------------------------------------------------|-------------------------------------------|----|
| 5.5. | MODIF                                           | ICA DEI VALORI DELLE VOCI DI MENÙ         | 26 |
| 5.6. | STRUTTURA DEL MENU DI SETUP DEL TERMINALE F8500 |                                           |    |
|      | E DESC                                          | RIZIONE DELLE VOCI DI SETUP               | 27 |
|      | 5.6.1.                                          | BARRA DEI MENU                            | 27 |
|      | 5.6.2.                                          | MENU MAIN                                 | 27 |
|      | 5.6.3.                                          | MENU ADVANCED                             | 28 |
|      | 5.6.4.                                          | MENU ACCESS                               | 29 |
|      | 5.6.5.                                          | MENU POWER                                |    |
|      | 5.6.6.                                          | MENU DEVICES                              | 31 |
|      | 5.6.7.                                          | MENU EXIT                                 | 33 |
| 5.7. | TERMIN                                          | JE DELLA PROCEDURA DI SETUP               | 33 |
| 5.8. | VALOR                                           | I DI DEFAULT                              | 34 |
| _    |                                                 |                                           |    |
| 6    | USO E                                           | FUNZIONAMENTO                             | 35 |
| 6.1. | SCHED                                           | A PCMCIA                                  | 35 |
|      | 6.1.1.                                          | Come inserire la carta PCMCIA             | 35 |
|      | 6.1.2.                                          | Come estrarre la carta PCMCIA             | 37 |
| 6.2. | ACCEN                                           | ISIONE DEL TERMINALE                      |    |
| 6.3. | SCANS                                           | IONE DEI CODICI A BARRE                   |    |
| 6.4. | DESCR                                           | ZIONE DEI TASTI                           | 40 |
|      |                                                 |                                           |    |
| 7    | MAN                                             | UTENZIONE E DIAGNOSTICA                   | 48 |
| 7.1. | STATO                                           | E CARICA DELLE BATTERIE                   | 48 |
| 7.2. | SOSTIT                                          | UZIONE DELLE BATTERIE                     | 49 |
| 7.3  | PULIZIA                                         | DEL TERMINALE FORMULA                     |    |
|      | //                                              |                                           |    |
| Α    | PROD                                            | OTTI E ACCESSORI DELLA LINEA FORMULA 8500 | 51 |

# corrected

INFORMAZIONI GENERALI

#### 1.1. SCOPO DEL MANUALE

Questo manuale è stato redatto dalla Datalogic S.p.A. ed accompagna i terminali Formula 8500 e Formula 8500/RF.

Le informazioni in esso contenute sono suddivise in due parti.

```
- Capitoli 1, 2, 3, 6:
definiscono le caratteristiche e le modalità d'uso del terminale, sono quindi rivolti
a colui che lo utilizza nello svolgimento della propria attività quotidiana.
```

- Capitoli 4, 5, 7:

definiscono le modalità di collegamento del terminale alla rete Sysnet e all'host computer. Sono quindi rivolti al responsabile della gestione dei terminali cioè a colui che provvede ad installare la rete ed il programma applicativo.

#### 1.2. DOCUMENTI ALLEGATI

Al presente manuale sono allegati i documenti elencati nella seguente tabella.

|                                                  | RECEIVER |                      |            |
|--------------------------------------------------|----------|----------------------|------------|
| DOCUMENT TYPE                                    | User     | Terminals<br>Manager | Programmer |
| Dichiarazione di conformità                      | •        |                      |            |
| Menu & Commands Booklet for<br>8500              | •        | •                    | •          |
| Test chart                                       | •        |                      |            |
| Scheda restituzione prodotti in ri-<br>parazione |          | •                    |            |

#### 1.3. CONTENUTO DELLA CONFEZIONE

La confezione del terminale comprende:

- No. 1 terminale F8500;
- No. 1 manuale utente e documentazione allegata;
- No. 1 battery pack;
- No. 1 kit di 3 batterie alkaline;
- No. 1 floppy disk contenente il ROM-DOS 6.22 Datalight e la relativa documentazione.

Eventuali altre confezioni contengono gli accessori necessari al collegamento del terminale all'host computer e alla rete: cradle, alimentatore, uno o più cavi di connessione.

Togliere tutti i componenti dalla loro confezione, controllarne l'integrità e la congruità con i documenti di spedizione.

Conservare l'imballo per un eventuale invio dei prodotti al centro di assistenza. I danni causati da imballaggio improprio non sono coperti da garanzia.

#### **1.4. IDENTIFICAZIONE FABBRICANTE E MODELLO DEL TERMINALE**

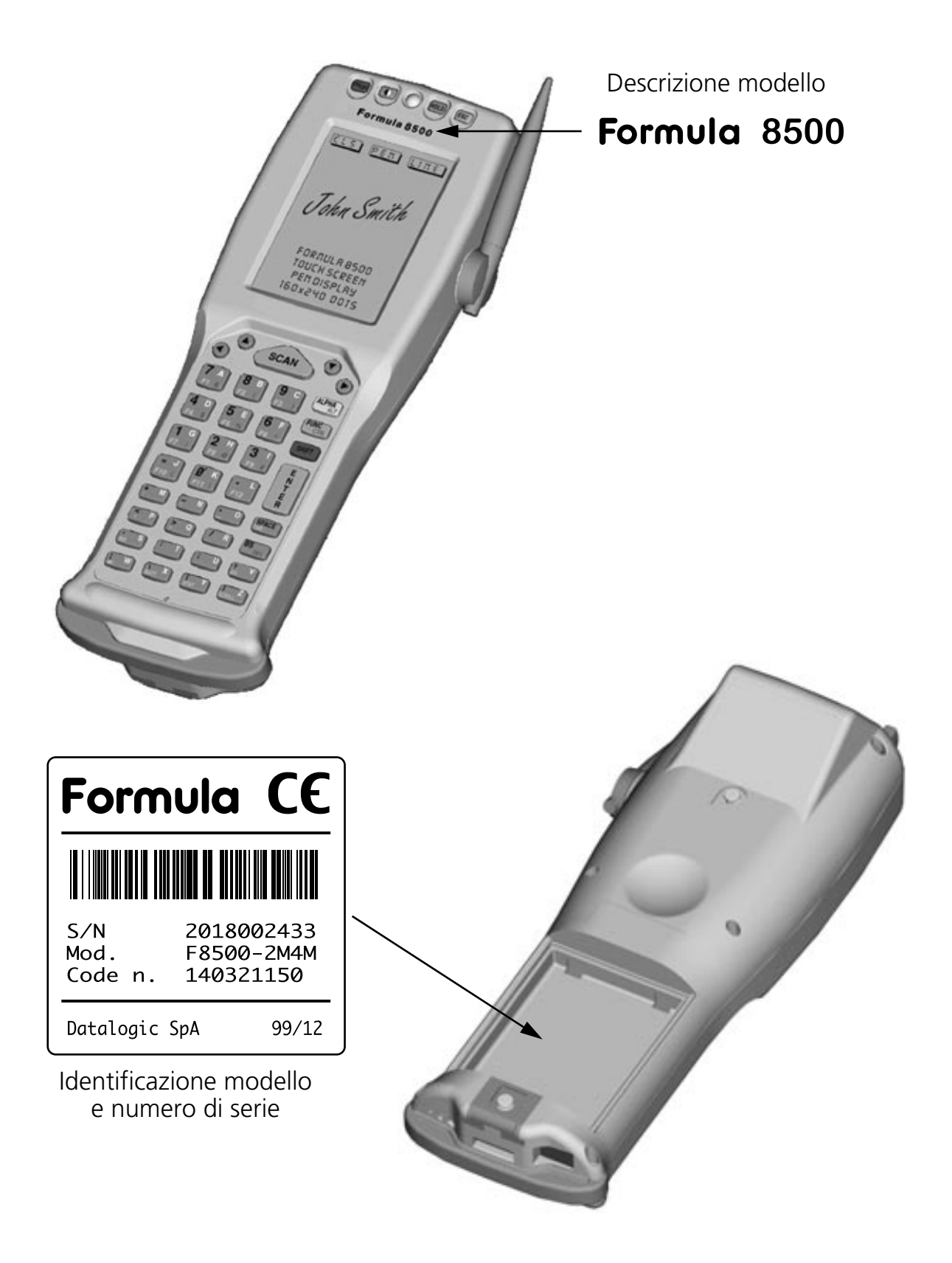

#\*corregeles

#### INFORMAZIONI TECNICHE

#### 2.1. DESCRIZIONE DEL TERMINALE

Formula 8500 è il nuovo PC portatile con lettore laser integrato basato su tecnologia PC progettato da Datalogic S.p.a.

Formula 8500 è in grado di leggere tutte le comuni simbologie di codici a barre, compresi i nuovi codici bidimensionali PDF-417 come opzione.

La slot PCMCIA, tipo II accessibile all'utente permette una facile installazione di modem, adattatori Ethernet e Token Ring e disco a stato solido impiegando la tecnologia PC Card standard.

Formula 8500 è dotato di una porta IRda per comunicazioni radio a infrarossi a breve raggio con stampanti portatili e altri dispositivi che supportano questo tipo di interfaccia.

Formula 8500 è dotato di un display grafico LCD retroilluminato, risoluzione 160 per 240 pixel e una tastiera alfanumerica ergonomica. Per le applicazioni che utilizzano le penne, inoltre, è disponibile uno schermo a tocco opzionale che permette anche funzioni che richiedono la cattura della firma o l'emulatore mouse.

| Delivery Person:                 |
|----------------------------------|
| Quentify: Delivery of:<br>       |
|                                  |
| Ignature                         |
| igneture Ross R.                 |
| gneture Robas R.                 |
| Rozo Q.                          |
|                                  |
| RetryASignature Clear Selections |
|                                  |
| Return to Main Menu              |

#### 2.2. CARATTERISTICHE TECNICHE

#### **Caratteristiche Ottiche - laser 1D**

| Sorgente luminosa                                              | VLD source, 670 nm  |
|----------------------------------------------------------------|---------------------|
| Scansioni                                                      | $36 \pm 3$ scan/sec |
| Risoluzione minima                                             | 0.13 mm             |
| Angolo di skew o yaw                                           | ± 65°               |
| Angolo di pitch o roll                                         | ± 55°               |
| Profondità di campo<br>(dipendente dalla densità del bar code) | 30 ÷ 800 mm         |

#### Caratteristiche Ottiche - laser 1D long range

| Sorgente luminosa                                              | VLD source, 670 nm |
|----------------------------------------------------------------|--------------------|
| Scansioni                                                      | 36 ± 3 scan/sec    |
| Risoluzione minima                                             | 0.25 mm            |
| Angolo di skew o yaw                                           | ± 60°              |
| Angolo di pitch o roll                                         | ± 65°              |
| Profondità di campo<br>(dipendente dalla densità del bar code) | 20 ÷ 180 cm        |

#### □ Caratteristiche Ottiche - laser 2D

| Sorgente luminosa                                              | VLD source, 670 nm                                  |
|----------------------------------------------------------------|-----------------------------------------------------|
| Scansioni                                                      | $570 \pm 20$ scan/sec                               |
| Frame rate                                                     | 25 frames/sec                                       |
| Risoluzione minima                                             | 0.15 mm                                             |
| Angolo di skew o yaw                                           | ± 15°                                               |
| Angolo di pitch o roll                                         | ± 30°                                               |
| Profondità di campo<br>(dipendente dalla densità del bar code) | 75 ÷ 300 mm (codici 2D)<br>120 ÷ 700 mm (codici 1D) |

#### **Caratteristiche Elettriche**

| Micro-controller  | 32 bit - AMD 486                                                                           |
|-------------------|--------------------------------------------------------------------------------------------|
|                   | 512KB Memoria Flash                                                                        |
| Memoria Programma | 2/4/8 MB                                                                                   |
| RAM Dati          | 2/4 MB DRAM                                                                                |
| EEPROM            | 256 Bytes                                                                                  |
| Calendario/clock  | quarzo RTC, data e ora programmabili<br>con gestione automatica degli anni bis-<br>estili. |
| Alimentazione     | NiMH battery pack, 1500 mAh o 3 bat-<br>terie AA alkaline.                                 |
| Carica batteria   | Formula 985                                                                                |

#### **Garatteristiche Fisiche**

| Tecnologia            | SMT (Surface Mounting Technology)                                                              |
|-----------------------|------------------------------------------------------------------------------------------------|
| Dimensioni (LxWxH)    | 212 x 74 x 50/34.5 mm                                                                          |
| Peso                  | 370 grammi con batterie NiMH, laser 1-<br>D senza RF;                                          |
| Indicatore acustico   | buzzer pzicoelettrico                                                                          |
| Indicatore ottico     | Red/green LED                                                                                  |
| Display               | display ad alto contrasto, display<br>grafico LCD con matrice 160x240 dot,<br>retro-illuminato |
| Tastiera              | 41 tasti in gomma siliconata più tasto<br>protetto di reset                                    |
| Condizioni Ambientali |                                                                                                |

| Temperature | operativa da 0° a +45°C                                                                 |
|-------------|-----------------------------------------------------------------------------------------|
|             | imagazzinaggio da -20° a +60°C<br>(-20° ÷ +35° C immagazzinaggio per<br>lunghi periodi) |
| Umidità     | 95% senza condensa                                                                      |

| Temperature<br>Grado di Protezione<br>Scariche elettrostatiche<br>Resistenza cadute<br>Standard di sicurezza | operativa da 0° a +45°C<br>EN 60529 (IP 65)<br>IEC 1000-4-2 (fino a 15KV in aria)<br>IEC 68-2-32 (fino a 1.2 m su cemento)<br>IEC 825 (Prodotto laser di classe 2)                                                                                                    |
|----------------------------------------------------------------------------------------------------|----------------------------------------------------------------------------------------------------|
| Programmazione                                                                                               |                                                                                                    |
| Sistema Operativo                                                                                            | DOS 6.22                                                                                                    |
| Bar codes decodificabili - laser 1D                                                                          | EAN-8, + add-on-2, + add-on-5<br>EAN-13, + add-on-2, + add-on-5<br>UPC/A, + add-on-2, + add-on-5<br>UPC/E, + add-on-2, + add-on-5<br>Interleaved 2 of 5 (ITF)<br>Codabar - Monarch - NW7 - 2 of 7<br>Code 39<br>Code 128<br>MSI                                                            |
| Bar codes decodificabili - laser 2D                                                                          | EAN-8, + add-on-2, + add-on-5<br>EAN-13, + add-on-2, + add-on-5<br>UPC/A, + add-on-2, + add-on-5<br>UPC/E, + add-on-2, + add-on-5<br>UCC/EAN 128<br>Interleaved 2 of 5 (ITF)<br>Codabar - Monarch - NW7 - 2 of 7<br>Code 39<br>Code 39 full ASCII<br>Code 93<br>Code 128<br>MSI<br>PDF 417 |

#### **Garatteristiche di comunicazione**

| Interfaccia Ottica               | IrDA 1.0                             |
|----------------------------------|--------------------------------------|
| Interfaccia F985                 | Interfaccia cradle-terminal via IrDA |
| Interfaccia Cradle-Host          | RS-232                               |
|                                  | RS-485                               |
|                                  | Eavesdrop                            |
| Velocità Massima di trasmissione | 115 Kbit/sec max                     |

#### **Caratteristiche di comunicazione in RF**

| Frequenza      | 2.4 GHz     |
|----------------|-------------|
| Potenza emessa | 100 mW Max  |
| Conforme a     | ETS 300-328 |

### ₩cpbcpba,plca

Norme di sicurezza

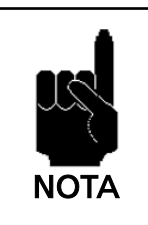

Leggere attentamente questo manuale prima di procedere a qualsiasi tipo di collegamento o riparazione del terminale. L'utente è responsabile dei danni dovuti all'errato utilizzo delle apparecchiature e al non rispetto delle indicazioni fornite nel manuale.

#### 3.1. REGOLE GENERALI DI SICUREZZA

- Come tutte le sorgenti luminose ad alta intensità, il raggio laser di questo terminale può essere pericoloso per la vista qualora fissato direttamente e per lungo tempo. Evitare quindi di dirigere il raggio laser verso i vostri occhi o quelli di altre persone o animali.
- Utilizzare esclusivamente i componenti forniti in dotazione dal costruttore per lo specifico terminale in uso. L'utilizzo di cradle diversi da quelli forniti con il terminale o da quelli indicati nell'elenco in appendice, può comportare gravi danni al terminale medesimo.
- Attenersi alle modalità di utilizzo e conservazione del terminale indicate all'interno delle Specifiche Tecniche.

#### 3.2. SICUREZZA PER LA MANUTENZIONE

- Il terminale necessita di apertura solo per la sostituzione delle batterie. Non tentare di smontarlo, esso non contiene parti riparabili dall'utente. La manomissione fa decadere la garanzia.
- In caso di sostituzione batterie o al termine della vita operativa del terminale, lo smaltimento deve essere eseguito nel rispetto delle leggi vigenti.
- Non immergere in prodotti liquidi.

#### 3.3. SEGNALI DI PERICOLO

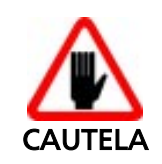

Mantenere costantemente leggibili i segnali di pericolo applicati direttamente sul terminale. Se necessario sostituirli con segnali nuovi.

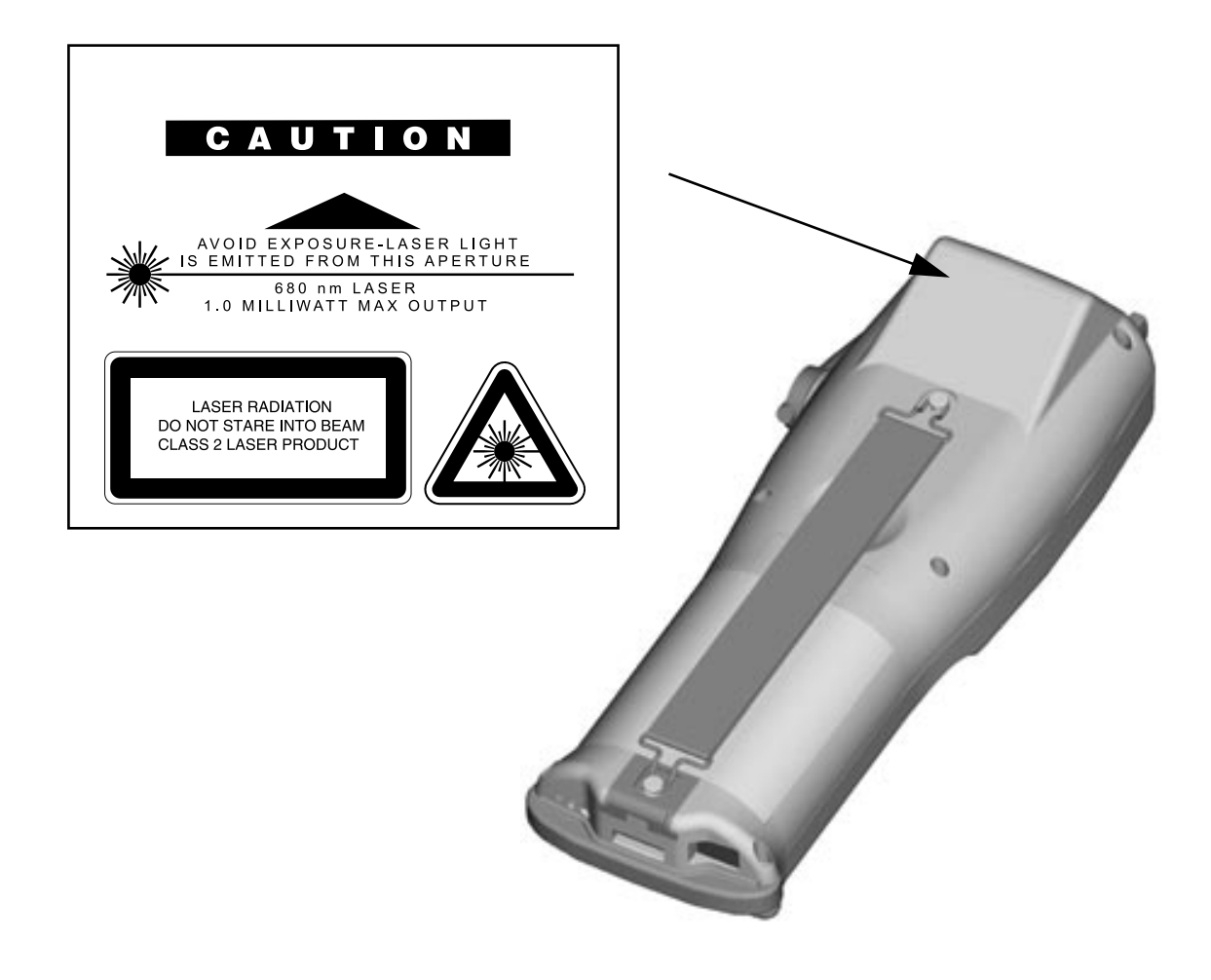

Questo dispositivo usa un emettitore laser di classe 2 IEC 825.

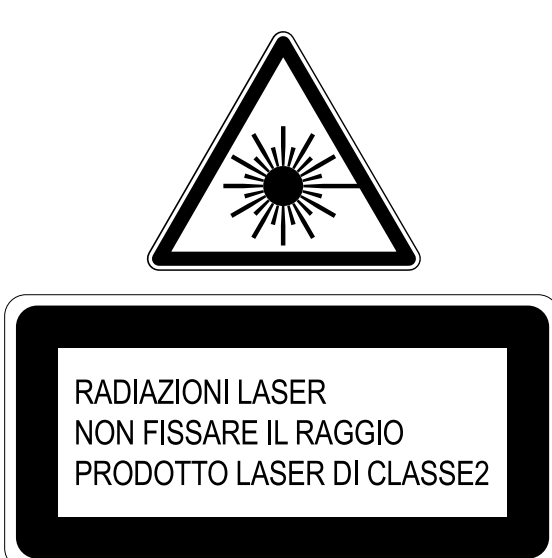

#### 3.4. INTERFERENZE DELLE FREQUENZE RADIO - RELAZIONE DELLA COMMISSIONE FEDERALE STATUNITENSE PER LE COMUNICAZIONI - INFORMAZIONI PER L'UTENTE

L'apparecchio è stato testato e trovato conforme ai limiti per i dispositivi digitali di Classe B in base alle regole FCC Parte 15.

Queste limitazioni sono state concepite per fornire una protezione adeguata contro interferenze dannose nelle installazioni residenziali.

L'apparecchio genera, usa e può irradiare energia tipo radiofrequenza e, se non installato e utilizzato in conformità con le istruzioni, può causare dannose interferenze alle comunicazioni radio.

Tuttavia, non vi è alcuna garanzia che l'interferenza non si verifichi in una particolare installazione.

Se l'apparecchio provoca un'interferenza dannosa alla ricezione di radio e televisione (interferenza che può essere determinata dall'accensione e dallo spegnimento dell'apparecchio stesso), si consiglia all'utente di fare un tentativo per cercare di correggere l'interfaccia adottando una o più delle seguenti misure:

- Orientare nuovamente l'antenna ricevente.
- Aumentare la distanza tra l'apparecchio e il ricevitore.
- Collegare l'apparecchio a una presa del circuito diversa da quella a cui è collegato il ricevitore.
- Consultare il rappresentante o un tecnico pratico di radio/TV per l'assistenza.
- Cambiamenti o modifiche non espressamente approvati dai responsabili per la conformità potrebbero annullare l'autorizzazione dell'utente a far funzionare l'apparecchio.
- Il collegamento di unità periferiche richiede l'uso di conduttori di terra schermati contro i segnali.

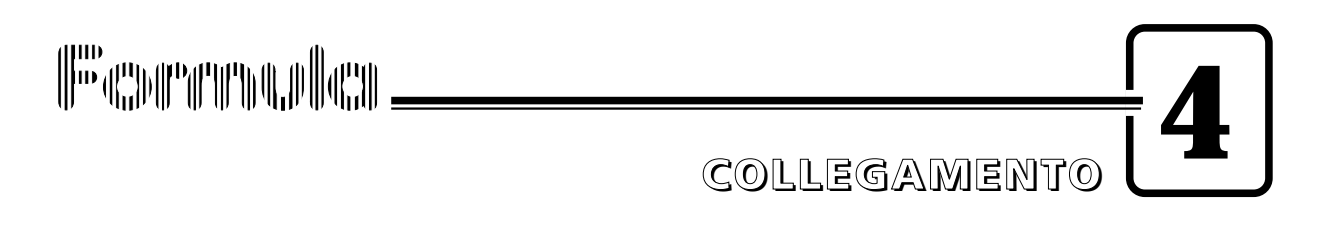

#### 4.1. COLLEGAMENTO DEL TERMINALE ALL'HOST COMPUTER

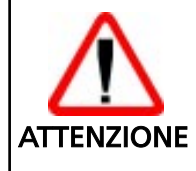

Prima di procedere in questa fase assicurarsi che computer e terminale siano spenti.

#### 4.1.1. Collegamento in RS-232

Per installare il programma applicativo su terminale F8500 è necessario inserirlo nel cradle Formula 985 preventivamente alimentato e collegato ad un host computer provvisto di una linea seriale RS-232.

Per collegare il cradle F985 all'host computer procedere come di seguito indicato:

- 1 usare il cavo 404682100 e collegarlo al connettore seriale dell'host computer se questo è a 9 pin o il cavo 404682200 se a 25 pin;
- 2 collegare l'altra estremità dello stesso cavo, connettore RJ, alla presa RS-232 del cradle;
- 3 inserire la spina dell'alimentatore nella presa del cradle;
- 4 collegare l'alimentatore ad una presa di corrente;
- 5 accendere il cradle ed l'host computer;

6 - inserire il terminale F8500 nel cradle e, se necessario, attendere la ricarica della batteria.

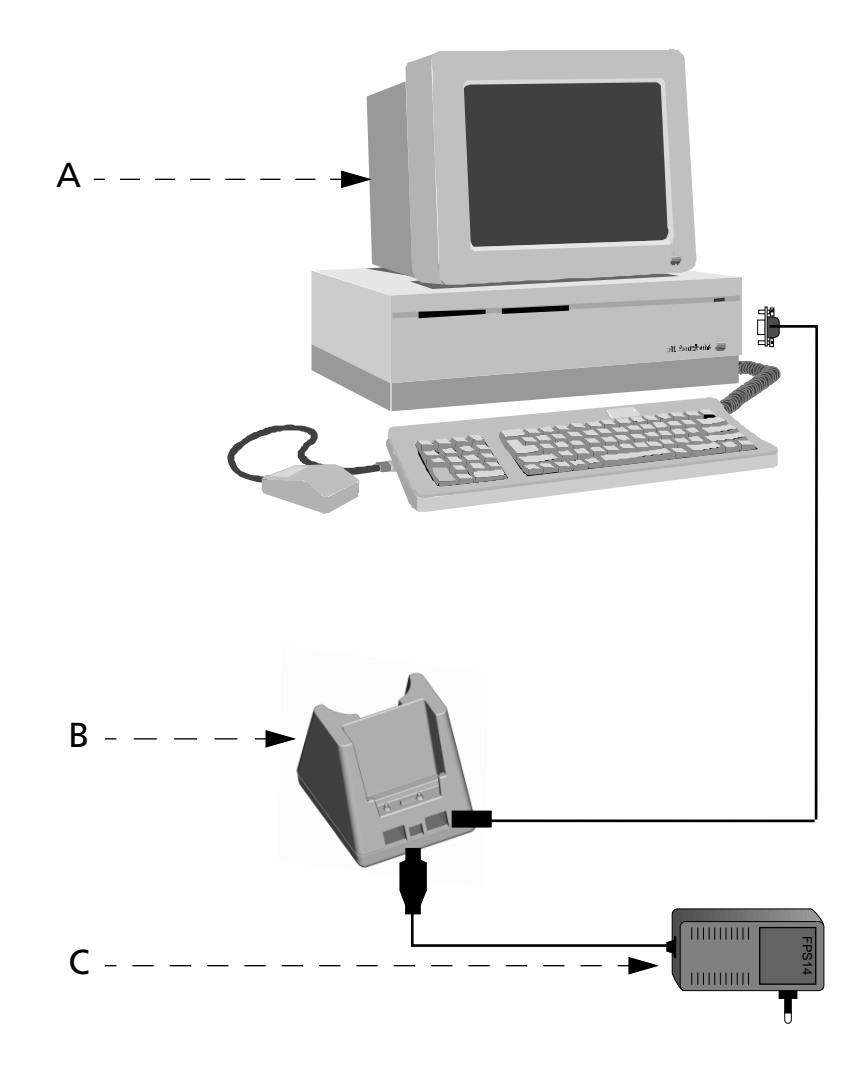

Legenda:

- A) Host computer
- B) Cradle F985
- C) Alimentatore Cradle

#### 4.1.2. Altri tipi di collegamento

L'utilizzo dei collegamenti di seguito illustrati è dipendente dalle prestazioni del programma applicativo caricato sul terminale. Per informazioni più dettagliate si consiglia, perciò, un'attenta lettura dei manuali di riferimento software.

#### Collegamento con Interfaccia Eavesdrop

Consente di collegare il terminale su una linea RS-232 asincrona già esistente (ad esempio fra host computer e videoterminale).

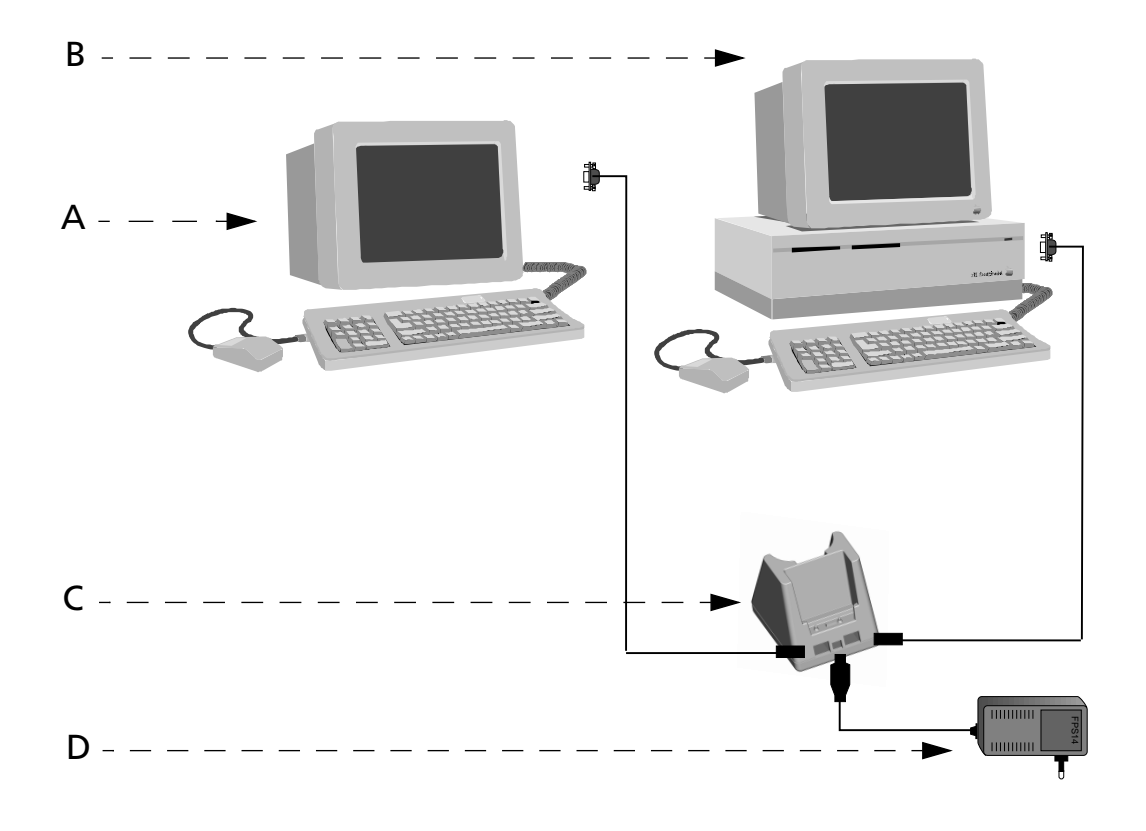

Legenda:

- A) Video terminale
- B) Host Computer
- C) Cradle F985
- D) Alimentatore Cradle

#### **Collegamento in RS-485**

Consente il collegamento di più terminali ad un'unica linea RS-232 tramite l'installazione di una rete Sysnet.

Se la rete Sysnet viene realizzata utilizzando il T-Box Formula 902, la lunghezza totale della linea può essere di 1200 m e si possono collegare fino a 32 cradle Formula anche di tipo diverso (nel caso siano usati cradle multipli, devono essere conteggiate le singole postazioni di lavoro).

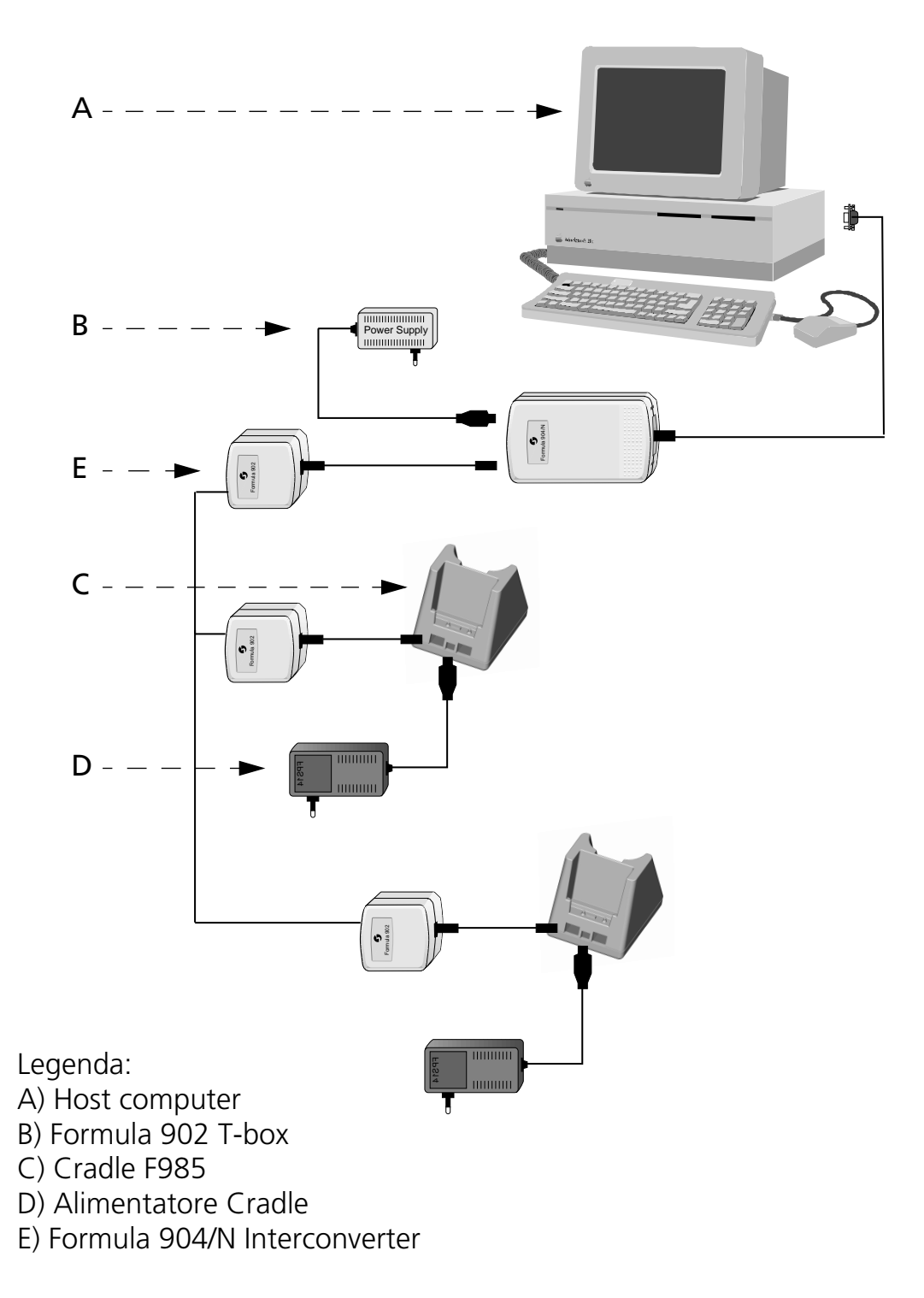

#### □ Collegamento RF

Questo dipo di collegamento permette al terminale di essere collegato al computer host attraverso la radio frequenza usando il modulo RF PCMCIA di cui è dotato F8500 (solo per la versione RF) e un Access Point collegato al computer host.

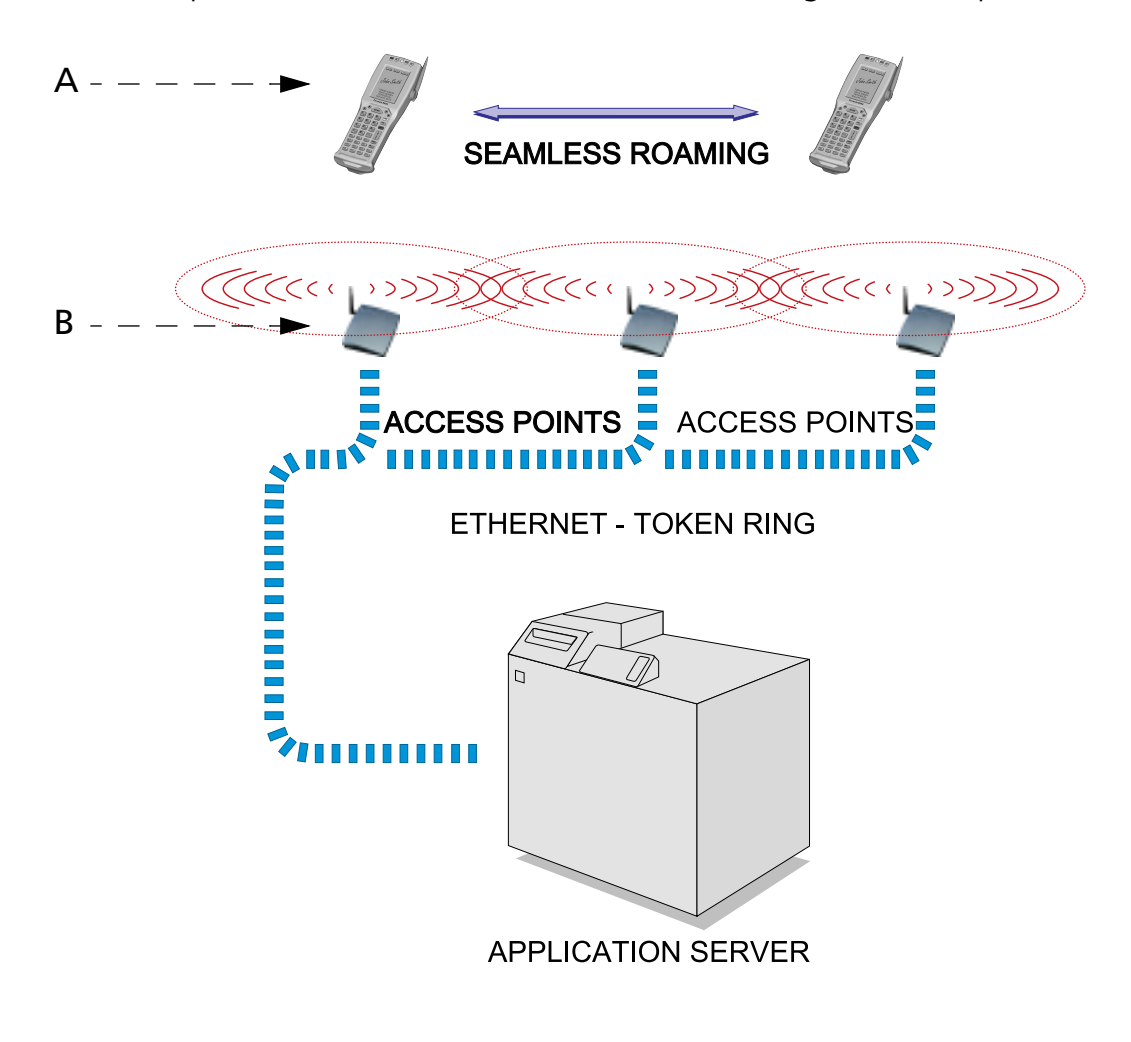

Legenda:

- A) F8500
- B) Access Point

#### 4.2. CRADLES

Con il terminale Formula 8500 può essere utilizzato il cardle F985 standard oppure la versione veicolare:

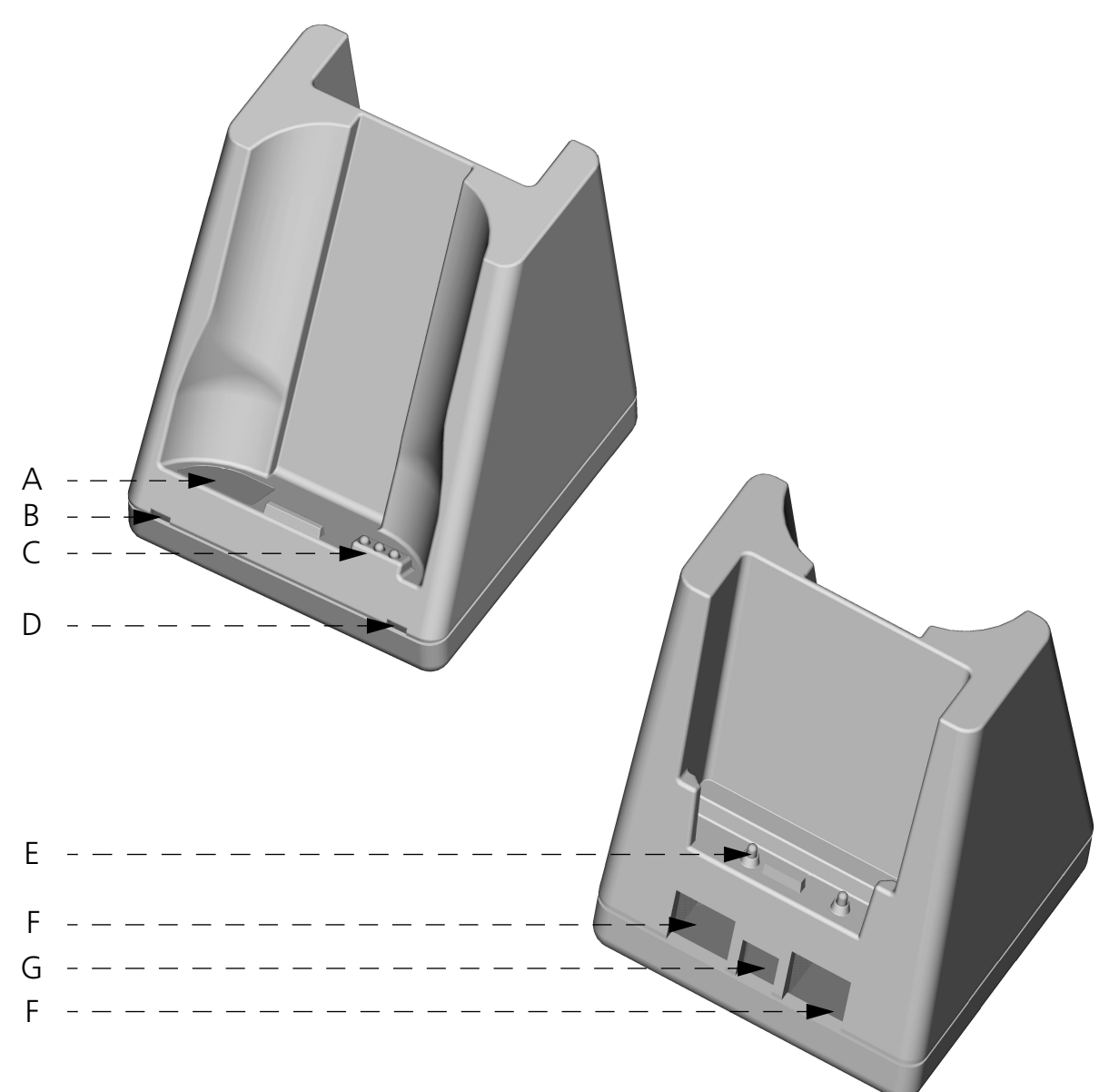

Legenda F985 standard:

- A) Finestra IrDA
- B) LED Bicolore indicatore carica della batteria di riserva
- C) Contatti per la ricarica del terminale F8500
- D) LED Bicolore indicatore carica della batteria del terminale F8500
- E) Contatti per la ricarica della batteria di riserva
- F) Connettore per il collegamento con l'host computer
- G) Connettore per l'alimentatore

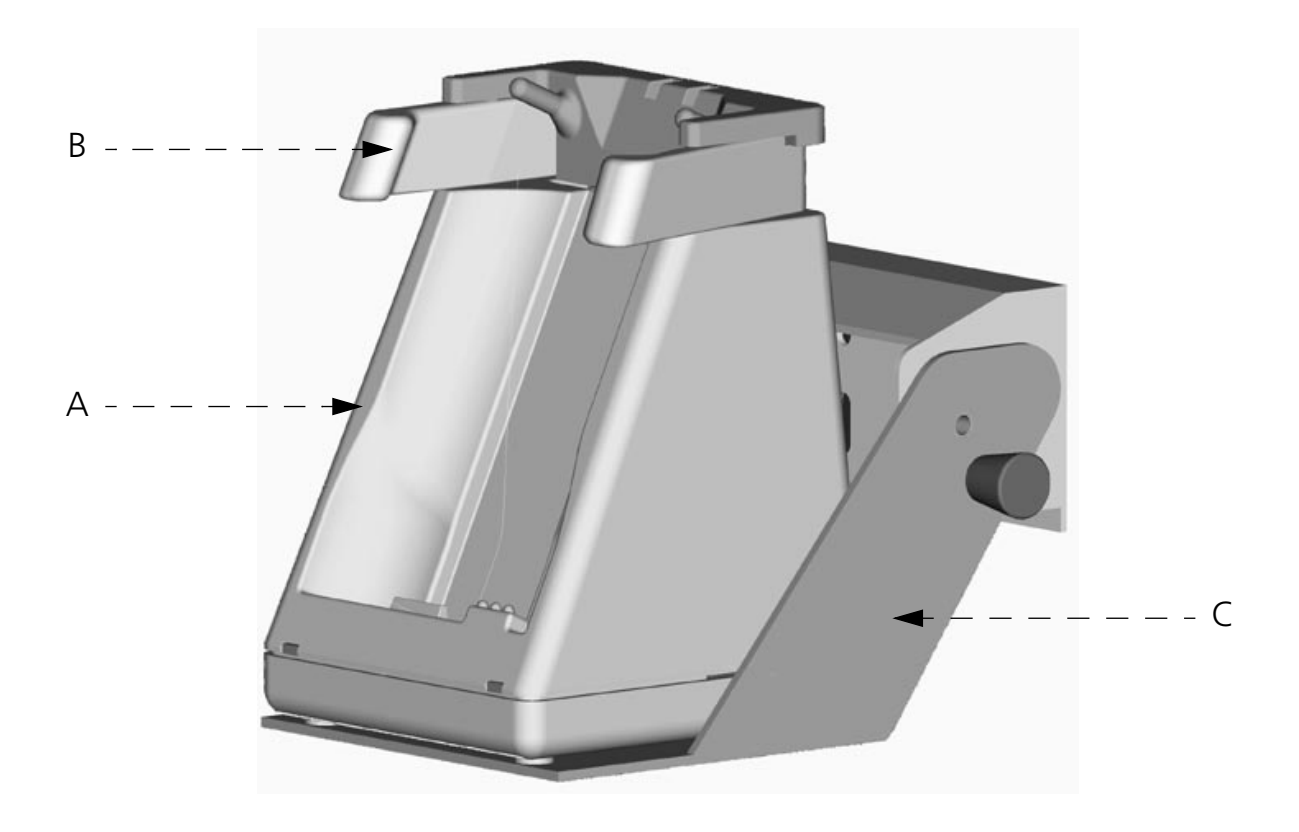

Legenda F985 veicolare:

- A) Cradle F985
- B) Gancio per terminale F8500
- C) Staffa metallica

#### 4.2.1. Cradle F985

Il cradle F985 è un carica batterie e funziona anche da interfaccia per la comunicazione seriale tra host computer e l'interfaccia ottica IrDA montata sul termianle F8500.

E' possibile caricare le batterie all'interno del terminale F8500, inserndo il terminale nel cradle come indicato in figura.

Il LED (D) indica lo stato delle batterie all'interno del terminale:

| COLORE                      | DESCRIZIONE                                                                |
|-----------------------------|----------------------------------------------------------------------------|
| Rosso fisso                 | Batterie in carica                                                         |
| Lampeggiante<br>Verde/Rosso | Batteria carica e terminale<br>F8500 acceso                                |
| Verde fisso                 | Batteria carica e terminale<br>F8500 spento o non inseri-<br>to nel cradle |

Le batterie di riserva possono essere caricate senza essere inserite all'interno del terminale F8500, è sufficiente inserirle nel retro del cradle come indicato in figura. Fare attenzione che i contatti (E) siano correttamente posizionati.

Il LED (B) indica lo stato di carica delle batterie di riserva:

| COLORE                      | DESCRIZIONE           |
|-----------------------------|-----------------------|
| Rosso fisso                 | Batteria in carica    |
| Lampeggiante<br>Verde/Rosso | Batteria carica       |
| Verde fisso                 | Batteria non inserita |

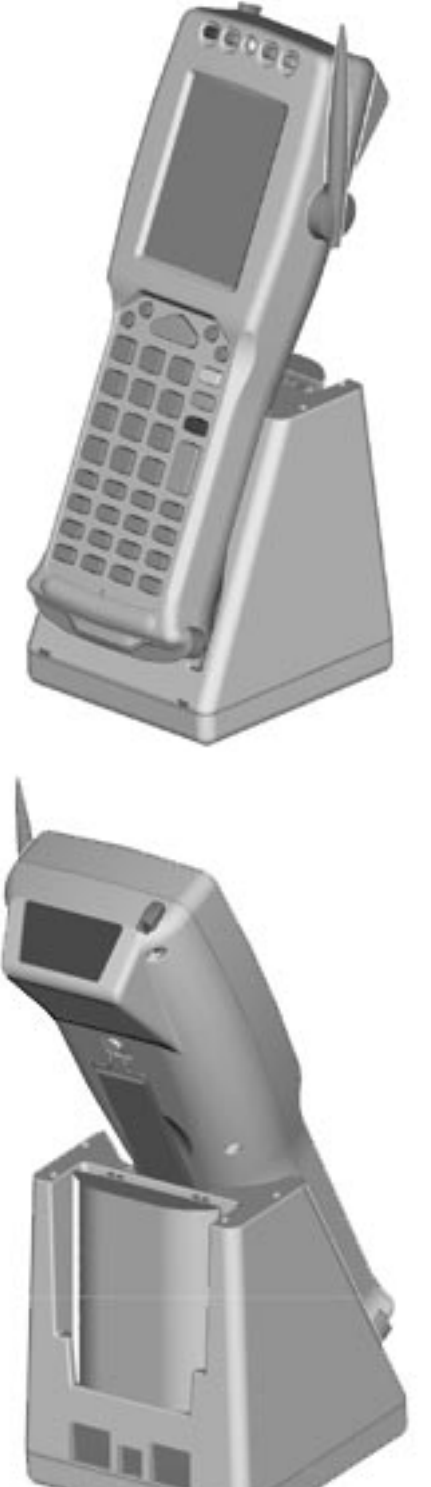

#### 4.2.2. Cradle F985 veicolare

Il cradle F985 veicolare ha le stesse funzionalità del cradle F985 standard per quanto riguarda la carica delle batterie inserite nel terminale e l'interfaccia per la comunicazione seriale; non è invece disponibile per questa versione del cradle la funzione di carica delle batterie di riserva.

Il cradle F985 veicolare viene fornito con gli acccessori già montati. Per installarlo all'interno dell'abitacolo di un veicolo procedere come segue:

- 1 per l'installazione è sufficiente fissare la staffa metallica;
- 2 l'alimentazione deve essere fornita da un alimentatore stabilizzato collegato alla tensione di batteria del veicolo. L'alimentatore deve avere le seguenti caratteristiche d'uscita:

|                 |                            | 5                                   |
|-----------------|----------------------------|-------------------------------------|
| Tensione        | min. 9Vdc                  |                                     |
|                 | max. 12Vdc                 |                                     |
| Potenza         | min. 11W                   |                                     |
| Spina coassiale | Polarità:                  | positiva esterno, negativa interno; |
|                 | Misure meccaniche:         | Diametro esterno: 5.5 mm            |
|                 |                            | Diametro interno: 2.1 mm            |
|                 | Lunghezza spina metallica: | 14 mm                               |

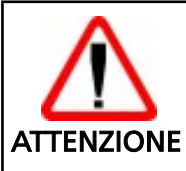

Non collegare il cradle direttamente alla tensione di batteria del veicolo. Eventuali sbalzi di tensione possono generare malfunzionamento o danneggiare il cradle.

3 - Solo dopo aver fissato il cradle nel veicolo inserirvi il terminale F8500

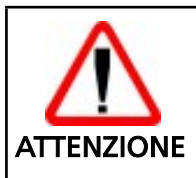

Si consiglia di staccare eventuali connessioni alla PCMCIA (es. stampante) nella fase di inserimento e disinserimento del terminale F8500 nel cradle.

Procedere come nelle seguenti figure:

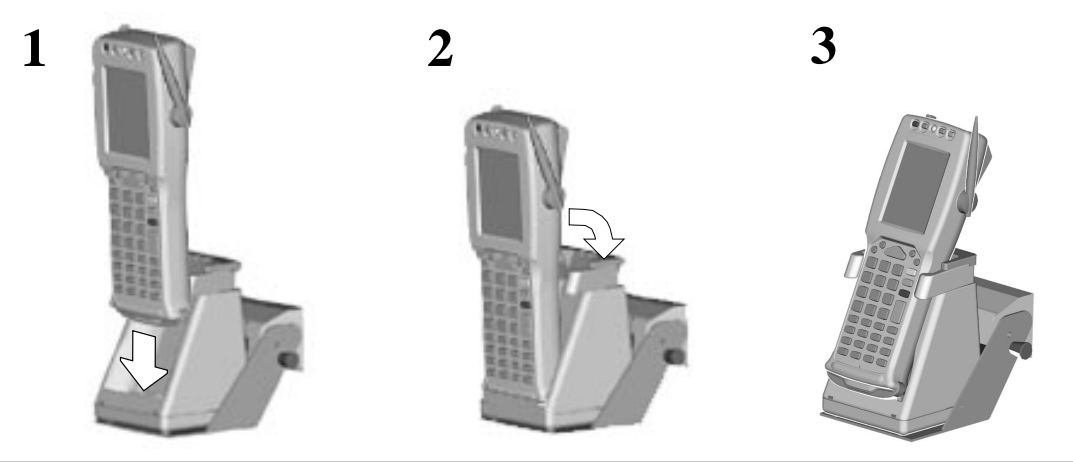

#### 4.3 CAVI DI CONNESSIONE

Sono disponibili diversi tipi di cavo in funzione del tipo di host computer e di collegamento utilizzati.

I cavi in questione vengono di seguito elencati specificandone il codice commerciale (C) e quello di produzione (#) riportato sugli stessi cavi.

#### □ Collegamento in RS-232 con PC/AT o compatibili: cavo C407900330 (# 404682100)

| RJ | DB 9M | SIGNAL |
|----|-------|--------|
| 1  | 2     | ΤX     |
| 2  | 8     | RTS    |
| 3  | 5     | GND    |
| 4  | 7     | CTS    |
| 5  | 3     | RX     |
|    | 4–1   |        |

#### □ Collegamento in RS-232 con PC/XT o compatibili: cavo C407900310 (# 404682200)

| RJ | DB 25M | SIGNAL |
|----|--------|--------|
| 1  | 3      | TX     |
| 2  | 5      | RTS    |
| 3  | 7      | GND    |
| 4  | 4      | CTS    |
| 5  | 2      | RX     |
|    | 8–20   |        |

#### □ Collegamento in RS-485 con PC/XT o compatibili: cavo C407900300 (# 303350260)

| RJ | SIGNAL |
|----|--------|
| 3  | GND    |
| 6  | RX/TX  |
| 7  | RX/TX  |

#### □ Collegamento con Modem o in EAVESDROP con host computer: cavo C407900020 (# 404613020)

| RJ | DB 25M | SIGNAL | SIGNAL |
|----|--------|--------|--------|
| 1  | 2      | ΤX     |        |
| 2  | 4      | RTS    |        |
| 3  | 7      | GND    |        |
| 4  | 5-13   | CTS    | RX     |
| 5  | 3-12   | RX     | RX     |
| 6  | 15     |        | ΤX     |
| 7  | 14     |        | TX     |

#### □ Collegamento in EAVESDROP con terminale Formula: cavo C407900030 (# 404613030)

| RJ | DB 25M | SIGNAL |
|----|--------|--------|
| 1  | 3      | ТΧ     |
| 2  | 2      | RX     |
| 3  | 7      | GND    |
|    | 4-5    |        |
|    | 8-20   |        |

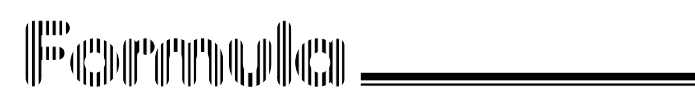

bios setup menù

#### 5.1. GENERALITÀ

Il terminale F8500 è molto versatile e può essere adattato a particolari esigenze di utilizzo agendo su alcuni parametri di configurazione modificabili durante la sequenza di avvio del terminale.

L'attività di accesso ai parametri e la loro eventuale modifica viene comunemente riferita come *setup* del terminale.

I parametri di configurazione hanno dei valori iniziali (DEFAULT) che vengono caricati automaticamente durante la sequenza di avvio se si verificano le seguenti condizioni:

- alla prima attivazione del terminale come prima impostazione dei parametri stessi;
- se durante la sequenza di avvio il software di inizializzazione (BIOS) verifica che i parametri di configurazione precedentemente impostati possono essere NON integri.

#### 5.2. ATTIVAZIONE DELLA PROCEDURA DI SETUP

L'accesso alla procedura di *setup* può avvenire solo durante la sequenza di avvio del terminale, su richiesta dell'utente e mediante la procedura di seguito elencata:

1 - riavviare il terminale agendo sul pulsante di reset; il BIOS comincia la sequenza di avvio, evidenziata dal lampeggio del led verde e dalla comparsa sul display dei messaggi di diagnostica;

- 2 attendere il primo segnale acustico del terminale con la comparsa sulla parte bassa dello schermo della scritta "Press <F2> to Enter SETUP" (non completamente visibile sullo schermo);
- 3 premere il tasto [F2] entro circa 2 secondi dalla comparsa della scritta; se non vengono premuti tasti o vengono premuti tasti diversi od in sequenza diversa, la procedura di setup non verrà attivata ed il software del terminale continuerà con la procedura di inizializzazione.

Per riattivare, in tale caso, la procedura di setup tornare al punto 1).

La procedura di *setup* è attivata quando sullo schermo del terminale compare la finestra di richiesta di inserimento password.

#### 5.3. PASSWORD

Le password costituiscono il meccanismo di protezione e di selezione della modalità di attivazione della procedura di *setup*.

La procedura di *setup* prevede due distinti livelli di accesso:

- Livello USER Consente la modifica di parametri non influenti sulle prestazioni del terminale
- Livello SUPERVISOR

Consente la modifica di tutti i parametri di configurazione ed in particolare modo dei parametri di controllo del consumo ed il cambiamento delle user e supervisor passwords.

Se si entra in *setup* come USER e la funzione "user password" è disabilitata (valore di default) si deve premere il tasto [ENTER] alla richiesta di inserimento password. Se invece la funzione "user password" è abilitata, è necessario digitare la "user password" impostata e premere il tasto [ENTER].

L'abilitazione della funzione di "user password" e l'impostazione della relativa password è una attività riservata al SUPERVISOR.

Se si entra in *setup* come SUPERVISOR la funzione di "supervisor password" è <u>sempre</u> attiva e bisogna sempre digitare la password impostata e premere il tasto [ENTER].

Quando vengono impostati i valori di default viene forzato un valore di default per la "supervisor password": il valore di default è "supervp" (la password va inserita in lettere minuscole).

Una volta entrati in *setup* come SUPERVISOR è possibile modificare la "supervisor password" stessa.

Se si inserisce una password errata viene visualizzato un messaggio di errore; in tal caso premere [ENTER] per poter ridigitare la password.

Dopo tre tentativi falliti l'attività del terminale viene sospesa ed è necessario ripetere la procedura di avvio per riattivare il terminale e poter rientrare in *setup* e/o continuare con la normale attività.

#### 5.4. MENU DI SETUP E VOCI DI SETUP

Dopo aver inserito la password corretta si entra nel setup vero e proprio.

Il *setup* è costituito da una serie di MENÙ ciascuno dei quali presenta all'utente diverse VOCI che l'utente può modificare.

Le effettive voci presenti nei vari menù possono dipendere dalla versione di BIOS utilizzata e dal fatto che l'utente sia entrato in *setup* come USER o come SUPERVISOR (tutte le voci disponibili per l'user lo sono anche per il SUPERVISOR ma non viceversa).

I menù sono identificati da un nome ed il menù attivo viene presentato in modalità inversa (fondo scuro e testo in chiaro) nelle tre righe superiori dello schermo (BARRA DEI MENÙ).

Una riga scura separa la barra dei menù dalle voci di menù che vengono presentate nella parte restante dello schermo.

Una voce di menù è costituita da una DESCRIZIONE sulla sinistra dello schermo e dal VALORE sulla destra.

Ogni voce modificabile presenta il valore racchiuso tra i simboli di parentesi quadra aperta e chiusa; alcune voci non sono modificabili e sono riconoscibili dalla mancanza dei simboli di parentesi quadra aperta e chiusa.

#### 5.5. MODIFICA DEI VALORI DELLE VOCI DI MENÙ

Per modificare i valori delle voci di menù si utilizza la tastiera del terminale. Per la modifica di una particolare voce si deve prima selezionare il menù al quale la voce appartiene quindi selezionarla (la voce selezionata viene presentata in modalità inversa).

La seguente tabella descrive i tasti utilizzabili per la selezione e modifica dei valori delle voci.

| TASTO                    | FUNZIONE                                                                                                    |
|--------------------------|----------------------------------------------------------------------------------------------------|
| [ESC]                    | Attiva il menu "Exit"                                                                                                |
| $\leftarrow,  ightarrow$ | Menu precedente, Menu successivo                                                                                     |
| $\uparrow,\downarrow$    | Voce precedente, Voce successiva                                                                                     |
| [TAB] , [SHIFT], [TAB]   | Campo precedente, Campo successivo<br>nell'inserimento di "data" ed "ora" oppure Voce<br>precedente, Voce successiva |
| [+] or [F6] or [SPACE]   | Seleziona il valore successivo per la voce                                                                           |
| [-] or [F5]              | Seleziona il valore precedente per la voce                                                                           |
| [ENTER]                  | Esegue il comando o si sposta al prossimo campo per<br>voci multicampo (data, ora)                                   |
| [F9]                     | Carica i valori di default delle voci di menù                                                                        |

NON è possibile selezionare voci non modificabili.

La modifica dei valori delle voci di "data" ed "ora" è possibile inserendo direttamente i valori numerici nel campo selezionato.

I controlli effettuati dal software impediscono di inserire valori non previsti o non validi per ogni voce di menù.

#### 5.6. STRUTTURA DEL MENU DI SETUP DEL TERMINALE F8500 E DESCRIZIONE DELLE VOCI DI SETUP

le tabelle che seguono descrivono i menu di *setup* disponibili e le voci di *setup* relative ad ogni menu.

Nella colonna VALORI un asterisco od un valore tra parentesi indica il valore di default.

Nella colonna ACCESSO si useranno le seguenti abbreviazioni:

- U voce accessibile come user
- S voce accessibile come supervisor
- NE voce non modificabile

| SETUP MENU | DESCRIZIONE                                                                                |
|------------|--------------------------------------------------------------------------------------------|
| Main       | Modifica di "data" ed "ora" e visualizzazione di alcuni parametri del sistema              |
| Advanced   | Configurazione avanzata di parametri del processore e dell'accesso ai dischi di sistema    |
| Access     | Gestione delle password di accesso al setup ed al sistema                                  |
| Power      | Configurazione di parametri relativi al consumo del terminale                              |
| Devices    | Configurazione di parametri relativi alla gestione dei dispositivi specifici del terminale |
| Exit       | Memorizzazione dei parametri configurati e uscita dal setup                                |

#### 5.6.1. BARRA DEI MENU

#### 5.6.2. MENU MAIN

| VOCE   | VALORI                  | ACCESSO | DESCRIZIONE                          |
|--------|-------------------------|---------|--------------------------------------|
| Time   | hh:mm:ss (00:00:00)     | U/S     | Ora del sistema                      |
| Date   | mm/gg/aaaa (01/01/1988) | U/S     | Data del sistema                     |
| Video  |                         | U/S/NE  | Tipo di video                        |
| Scroll | Fixed, virt, track, off | U/S/NE  | Valori di default                    |
| Memory |                         | U/S/NE  | Memoria convenzionale<br>disponibile |
| Extend |                         | U/S/NE  | Memoria estesa del<br>terminale      |

\_ 5

#### 5.6.3. MENU ADVANCED

| VOCE       | VALORI                               | ACCESSO | DESCRIZIONE                                                                                                  | NOTE                                                              |
|------------|--------------------------------------|---------|----------------------------------------------------------------------------------------------------|-------------------------------------------------------------------|
| CPU High   | 16 Mhz (*)<br>8 Mhz                  | S       | Fissa la velocità del<br>processore nello stato di<br>elevata attività,<br>altrimenti detto stato di<br>ON.  |                                                                   |
| CPU Low    | 8 Mhz (*)<br>4 Mhz<br>2 Mhz<br>1 Mhz | S       | Fissa la velocità del<br>processore nello stato di<br>bassa attività ,<br>altrimenti detto stato di<br>IDLE. | Si consiglia di non<br>selezionare velocità<br>inferiori ai 4 Mhz |
| Boot Flash | FAST (*)<br>SLOW                     | S       | Specifica la modalità di<br>accesso alla memoria<br>Flash del disco A.                                       | Si consiglia di non<br>modificare questo<br>parametro.            |
| Flash WS   | 1-7 (3)                              | S       | Specifica il numero di<br>wait states utilizzati dal<br>processore negli accessi<br>al disco A               | Si consiglia di non<br>modificare questo<br>parametro.            |
| Flash Disk | FAST<br>SLOW (*)                     | S       | Specifica la modalità di<br>accesso alla memoria<br>Flash del disco B.                                       | Si consiglia di non<br>modificare questo<br>parametro.            |
| Disk WS    | 1-7 (7)                              | S       | Specifica il numero di<br>wait states utilizzati dal<br>processore negli accessi<br>al disco B               | Si consiglia di non<br>modificare questo<br>parametro.            |

#### 5.6.4. MENU ACCESS

| VOCE        | VALORI             | ACCESSO | DESCRIZIONE                                                                                                    | NOTE                                                               |
|-------------|--------------------|---------|----------------------------------------------------------------------------------------------------|--------------------------------------------------------------------|
| Supervisor  | Enabl (*)          | U/S/NE  | Visualizza lo stato della<br>password di<br>SUPERVISOR                                                                                | La "supervisor<br>password" è sempre<br>attiva                     |
| User        | Enabl<br>Disab (*) | U/S/NE  | Visualizza lo stato della<br>password di USER                                                                                         | La password di USER è<br>attivata inserendo una<br>"user password" |
| Superv. psw | (supervp)          | S       | Consente la modifica<br>della "supervisor<br>password"                                                                                | Premere [ENTER] per<br>attivare la modifica della<br>password      |
| User pswd   |                    | S       | Consente la attivazione<br>e la modifica della "user<br>password"                                                                     | Premere [ENTER] per<br>attivare la modifica della<br>password      |
| Boot pswd   | Disab (*)<br>Enabl | S       | Impone di inserire la user<br>o supervisor password<br>per poter utilizzare il<br>terminale e non solo per<br>entrare in <i>setup</i> |                                                                    |

#### 5.6.5. MENU POWER

| VOCE        | VALORI                                                      | ACCESSO                   | DESCRIZIONE                                                                                                    | NOTE                                                   |
|-------------|-------------------------------------------------------------|---------------------------|----------------------------------------------------------------------------------------------------|--------------------------------------------------------|
| Power       | Off<br>Cust (*)                                             | S                         | Attiva/Disattiva la<br>gestione intelligente<br>del consumo<br>(passaggio nello<br>stato IDLE).                                                                                                    | La "supervisor<br>password" è sempre<br>attiva         |
| Idle Timer  | Off<br>On (*)                                               | S<br>NE se Power<br>è off | Attiva/Disattiva il<br>cambio di velocità<br>del processore (stato<br>IDLE di bassa attività)<br>in caso di eventi a<br>bassa priorità.                                                                                                    | Se off non c'è<br>gestione intelligente<br>del consumo |
| Suspend Tim | Off<br>8 s (*)<br>16 s<br>32 s<br>1 m<br>4 m<br>8 m<br>16 m | S<br>NE se power<br>è off | Programma il nel<br>quale la CPU resta<br>nello stato di bassa<br>attività prima di<br>mandare il terminale<br>nello stato di basso<br>consumo detto<br>SUSPEND.                                                                                                    |                                                        |
| 2ary Activ  | Reset (*)<br>Go on                                          | S                         | Reset : se non<br>avvengono attività<br>primarie e secondarie<br>il terminale va nello<br>stato di SUSPEND<br>dopo il tempo<br>impostato alla voce<br>Suspend Tim.<br>Go On : se non<br>avvengono attività<br>primarie il terminale<br>va nello stato di<br>SUSPEND dopo il<br>tempo impostato alla<br>voce Suspend Tim. |                                                        |

#### 5.6.6. MENU DEVICES

| VOCE      | VALORI                                                      | ACCESSO | DESCRIZIONE                                                                                                    | NOTE                                                                                                    |
|-----------|-------------------------------------------------------------|---------|----------------------------------------------------------------------------------------------------|----------------------------------------------------------------------------------------------------|
| BackLight | Dis<br>2 s<br>4 s (*)<br>6 s<br>8 s<br>10 s<br>12 s<br>14 s | U/S     | Imposta il tempo di<br>accensione della retro-<br>illuminazione.<br>Impostandolo al valore<br>Dis la retro-<br>illuminazione viene<br>spenta quando il<br>terminale va nello stato<br>di basso consumo<br>(SUSPEND). |                                                                                                    |
| DEVICES   |                                                             | NE      | Raggruppa i parametri<br>di controllo dei<br>dispositivi                                                                                                    |                                                                                                    |
| Irda      | Off<br>On (*)<br>Wake                                       | S       | Indica se la porta di<br>comunicazione è<br>- NON utilizzata (Off)<br>- Utilizzata (On)<br>- Utilizzata e può<br>risvegliare il terminale<br>dallo stato di<br>SUSPEND (Wake)                                        | Influisce sul consumo<br>del terminale nello<br>stato di basso consumo<br>(wake implica maggior<br>consumo) |
| Scan      | Off<br>On (*)                                               | S       | Indica se il lettore Laser<br>è "NON utilizzato"<br>(Off) oppure<br>"Utilizzato" (On)                                                                                                    |                                                                                                    |
| Pcmcia    | On(*)<br>Wake                                               | S       | Indica se il dispositivo<br>Pcmcia può risvegliare<br>il terminale dallo stato<br>di SUSPEND (wake) o<br>no (On)                                                                                                    | Influisce sul consumo<br>del terminale nello<br>stato di basso consumo<br>(wake implica maggior<br>consumo) |
| Tablet    | Off (*)<br>On<br>Wake                                       | S       | <ul> <li>Utilizzato (On)</li> <li>Utilizzata e può<br/>risvegliare il terminale<br/>dallo stato di<br/>SUSPEND (Wake)</li> </ul>                                                                                     | Influisce sul consumo<br>del terminale nello<br>stato di basso consumo<br>(wake implica maggior<br>consumo) |
| ulsa      | Off (*)                                                     | S       |                                                                                                    | Il dispositivo μlsa non è<br>attualmente<br>supportato                                                      |

\_\_\_\_

| VOCE     | VALORI                     | ACCESSO | DESCRIZIONE                                                                                                    | NOTE                                                                                                    |
|----------|----------------------------|---------|----------------------------------------------------------------------------------------------------|----------------------------------------------------------------------------------------------------|
| ACTIVITY |                            | NE      | Raggruppa i parametri<br>di abilitazione e<br>classificazione delle<br>fonti di attività per il<br>processore                                                                                   |                                                                                                    |
| LCD      | Prim (*)<br>Secon<br>Disab | S       | Indica se la scrittura<br>sullo schermo deve<br>essere considerata :<br>- Prim: attività primaria<br>- Secon: attività<br>Secondaria<br>- Disab: nessuna<br>attività                            | Attività primaria forza il<br>processore alla<br>massima velocità,<br>Secondaria può<br>mantenere la bassa<br>velocità a seconda della<br>voce 2ary Activ |
| Com1     | Prim (*)<br>Disab<br>Secon | S       | Indica se l'accesso alla<br>porta di comunicazione<br>seriale IRDA debba<br>essere considerato:<br>- Prim: attività primaria<br>- Secon: attività<br>Secondaria<br>- Disab: nessuna<br>attività | Attività primaria forza il<br>processore alla<br>massima velocità,<br>Secondaria può<br>mantenere la bassa<br>velocità a seconda della<br>voce 2ary Activ |
| Pcmcia   |                            | S       | Indica se l'accesso al<br>dispositivo Pcmcia<br>debba essere<br>considerato :<br>- Prim: attività primaria<br>- Secon: attività<br>Secondaria<br>- Disab: nessuna<br>attività                   | Attività primaria forza il<br>processore alla<br>massima velocità,<br>Secondaria può<br>mantenere la bassa<br>velocità a seconda della<br>voce 2ary Activ |

#### 5.6.7. MENU EXIT

| VOCE             | VALORI | ACCESSO | DESCRIZIONE                                                                                    | NOTE                                        |
|------------------|--------|---------|------------------------------------------------------------------------------------------------|---------------------------------------------|
| Save & Exit      |        | U/S     | Memorizza i valori<br>impostati ed esce                                                        | Premere [ENTER] per<br>attivare la funzione |
| Discard          |        | U/S     | Scarta i valori impostati<br>ed esce ( viene chiesto se<br>memorizzare o meno le<br>modifiche) | Premere [ENTER] per<br>attivare la funzione |
| Load<br>Defaults |        | U/S     | Carica e memorizza i<br>valori di default                                                      | Premere [ENTER] per<br>attivare la funzione |
| Previous         |        | U/S     | Carica i valori che<br>memorizzati più di<br>recente                                           | Premere [ENTER] per<br>attivare la funzione |
| Save             |        | U/S     | Salva i valori e rimane in<br>SETUP                                                            | Premere [ENTER] per<br>attivare la funzione |

#### 5.7. TERMINE DELLA PROCEDURA DI SETUP

Per terminare la procedura di SETUP occorre :

- 1 Selezionare il menù "Exit" mediante i tasti di selezione menù "←", "→" o premendo il tasto [ESC]
- 2 Selezionare la voce "Save & Exit" oppure "Discard"
- 3 Premere [ENTER] sulla voce selezionata

Se si esce mediante il comando "Save & Exit" compare la finestra di notifica della memorizzazione e basta premere [ENTER] per uscire.

Se si esce con il comando "Discard", in caso di modifiche , viene chiesto se si desidera memorizzare le modifiche o meno:selezionare la risposta desiderata ( <yes> per memorizzare, <no> per NON memorizzare) e premere [ENTER]; in ogni caso si esce dalla procedura di SETUP.

#### 5.8. VALORI DI DEFAULT

I parametri di configurazione sono memorizzati in una particolare area di memoria (CMOS RAM) detta NON VOLATILE per la presenza di una batteria tampone, che consente di mantenere i valori memorizzati anche in mancanza delle batterie principali di alimentazione.

Può tuttavia succedere che i valori memorizzati risultino non affidabili perché la batteria tampone si è scaricata o perché i dati risultano per qualche motivo alterati.

Il BIOS, solo durante la sequenza di avvio del terminale, effettua dei test di funzionamento della CMOS RAM e di affidabilità dei dati prima di utilizzarli per la configurazione del terminale: nel caso in cui il BIOS verifichi problemi di funzionamento o non integrità dei dati procede di sua iniziativa al caricamento nella CMOS RAM dei valori di default per consentire l'utilizzo del terminale in condizioni di sicurezza.

Quando il BIOS decide di caricare i valori di default ( può avvenire solo durante la sequenza di avvio ) scrive un messaggio sullo schermo indicante la causa di errore dei parametri (Battery Dead or Checksum Error) e, se non si entra volontariamente in setup visualizza il messaggio "Press <F1> to resume, <F2> to Setup" (non totalmente visibile sullo schermo) ed attende un input dall'utilizzatore: premendo [F2] si attiva la normale procedura di setup, premendo [F1] si comunica al BIOS di proseguire con i valori di default caricati e di considerarli validi anche per le future procedure di attivazione.

I valori di default vengono utilizzati anche nel caso in cui il BIOS verifichi che la precedente procedura di attivazione non è stata terminata (probabile indice di parametri di configurazione validi ma tali da bloccare il terminale).

In caso di uso dei valori di default da parte del BIOS tutti i parametri di configurazione vengono portati al valore di default ed in particolar modo le PASSWORD.

III CAPERALICE .

uso e funzionamento

#### 6.1. SCHEDA PCMCIA

Le capacità del terminale possono essere estese semplicemente inserendo una scheda PCMCIA con la funzione richiesta.

Le unità periferiche, per esempio, possono essere collegate al terminale, compresi: una scheda di rete, una scheda per comunicazioni RF, un modem/fax o un disco flash capace di memorizzare decine di megabyte.

#### 6.1.1. Come inserire la carta PCMCIA

Per inserire la carta PCMCIA nel terminale procedere come indicato di seguito:

1 - Rimuovere la protezione in gomma.

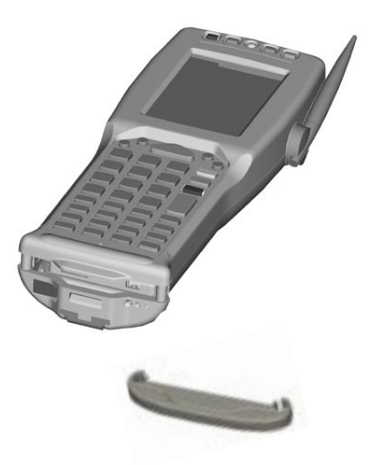

2 - Usando un piccolo cacciavite estrarre la linguetta metallica come indicato in figura.

3 - Tirare la linguetta metallica come indicato in figura, fino a fine corsa.

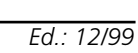

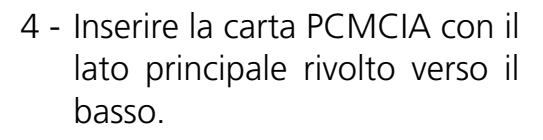

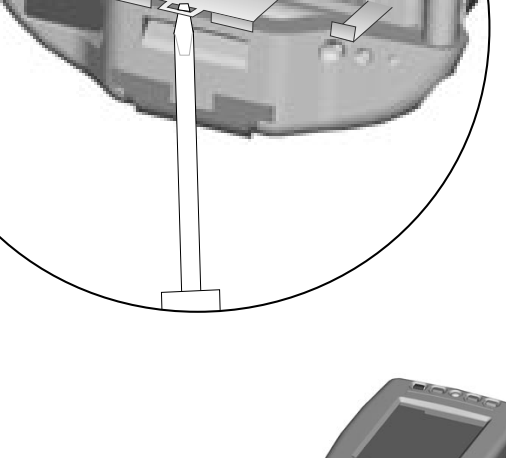

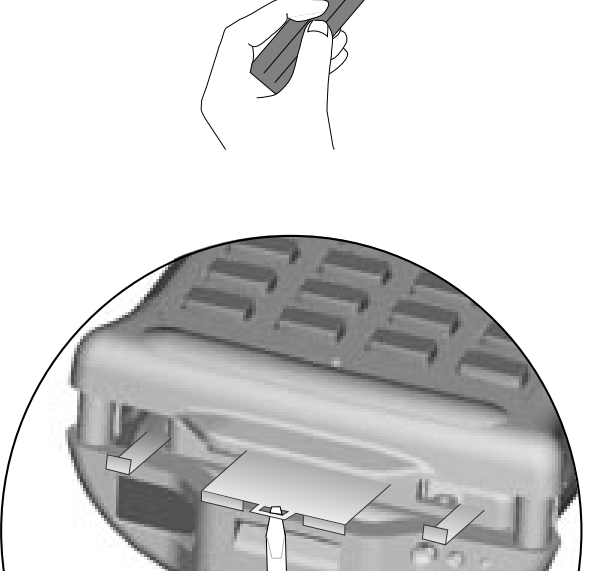

5 - Spingere la carta PCMCIA dentro il terminale come indicato in figura. Premere fino a che non si sente un click metallico.

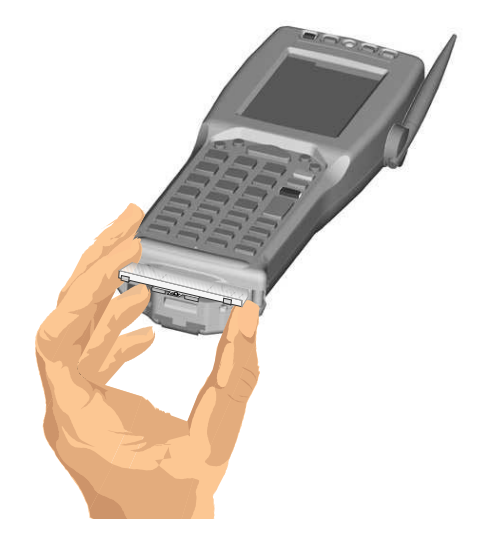

6 - Reinserire la protezione in gomma.

A questo punto, se lo specifico software è caricato sul terminale, è possibile utilizzare la carta PCMCIA.

#### 6.1.2. Come estrarre la carta PCMCIA

Per estrarre dal terminale la carta PCMCIA procedere come indicato di seguito:

1 - Utlizzando un piccolo cacciavite, estrarre la linguetta metallica dal terminale come indicato in figura. 2 - Tirare la linguetta metallica come indicato in figura, fino a fine corsa.

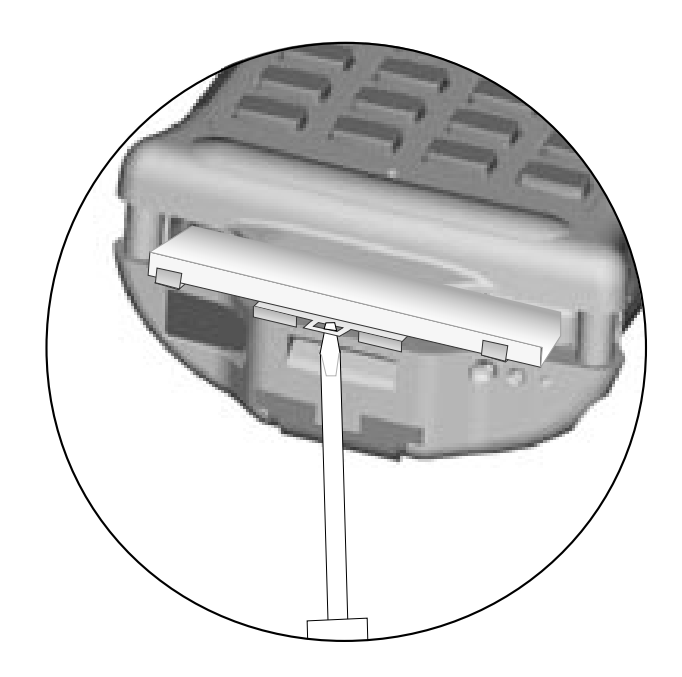

6

- 3 Estrarre la carta PCMCIA dal terminale.
- 4 Reinserire la linguetta metallica dentro il terminale. Spingere fino a quando non si sente un click metallico.

#### 6.2. ACCENSIONE DEL TERMINALE

Per accendere il terminale è sufficente premere il pulsante ON/OFF indicato in figura.

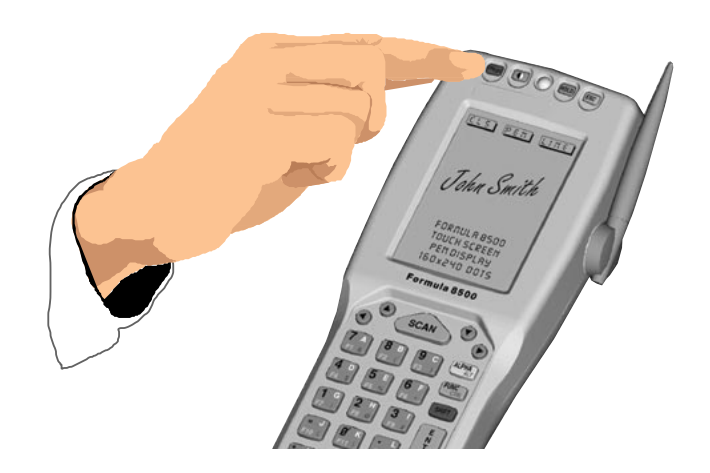

#### 6.3. SCANSIONE DEI CODICI A BARRE

Per la lettura dei codici a barre, puntare il raggio laser del terminale sul codice da una distanza adeguata mentre si preme il tasto [SCAN].

La banda luminosa emessa dal laser deve intercettare completamente il codice a barre; il LED e, se abilitata, l'emissione di un segnale acustico indicheranno che la lettura ha avuto luogo correttamente.

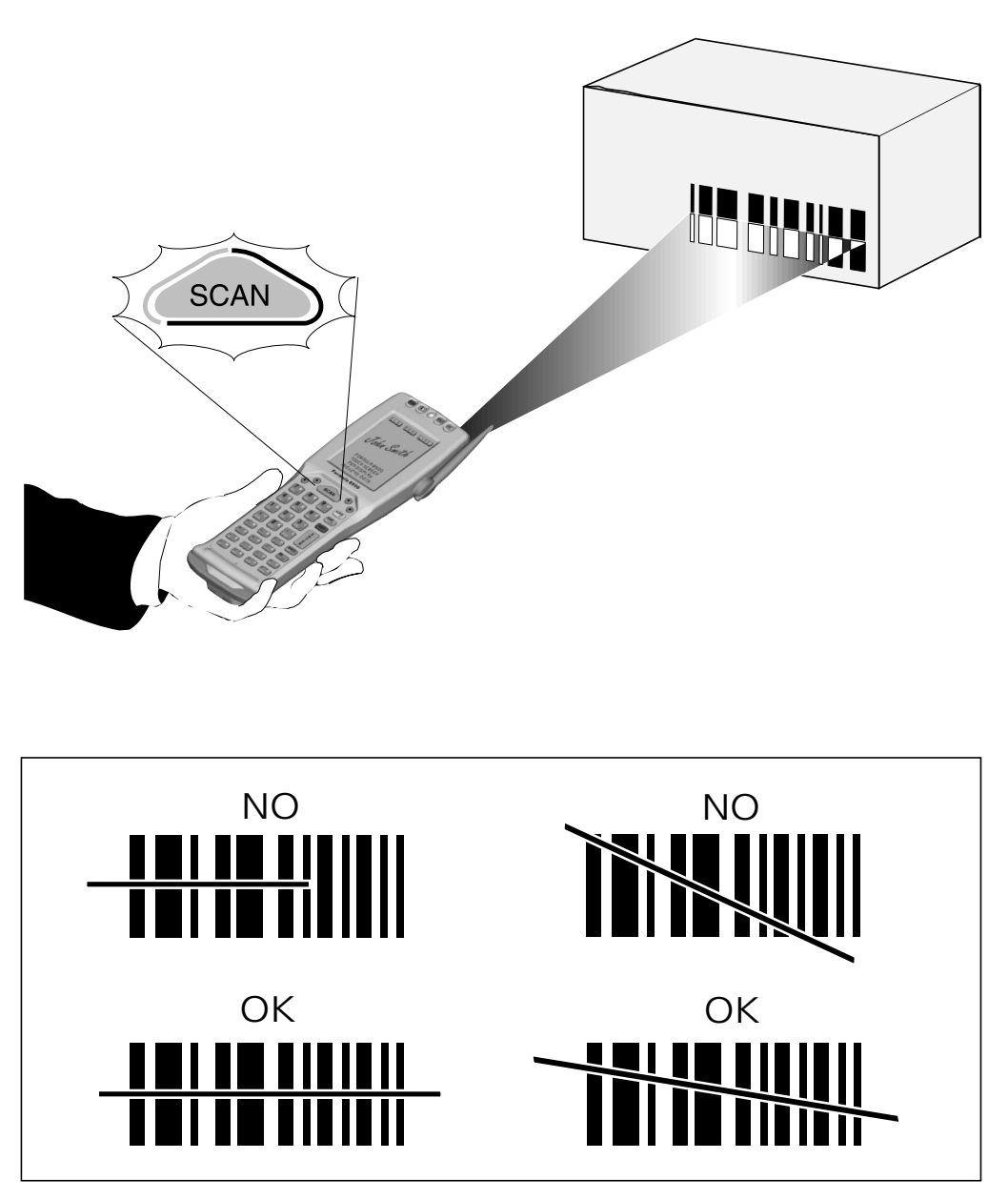

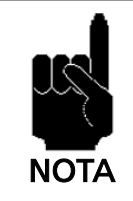

Il calore che si può avvertire nell'area del pacco batteria non è un sintomo di malfunzionamento; piuttosto è uno stato normale dovuto al fatto che il terminale è in uso.

#### 6.4. DESCRIZIONE DEI TASTI

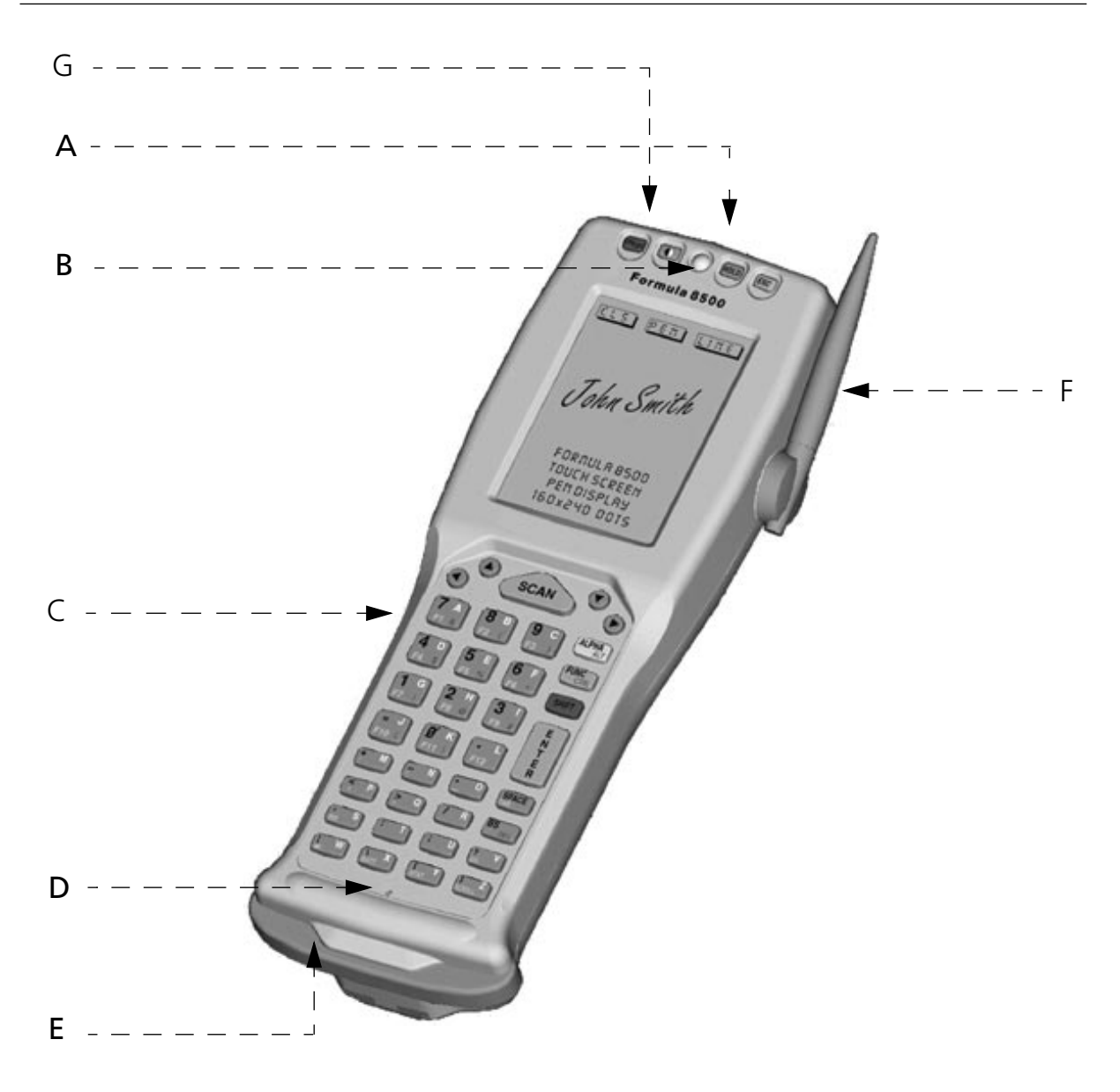

#### Legenda:

- A) Finestra d'uscita del raggio laser
- B) LED programmabili a due colori
- C) Tastiera
- D) Pulsante di reset protetto
- E) Finestra di comunicazioni del cradle F985
- F) Antenna
- G) Foro della penna

La tastiera del terminale F8500 è composta di una serie di tasti per un totale di 41. Attraverso la pressione di alcune sequenze di tasti, si possono simulare tutte le funzioni di un regolare PC.

La tastiera può essere divisa in tre parti principali:

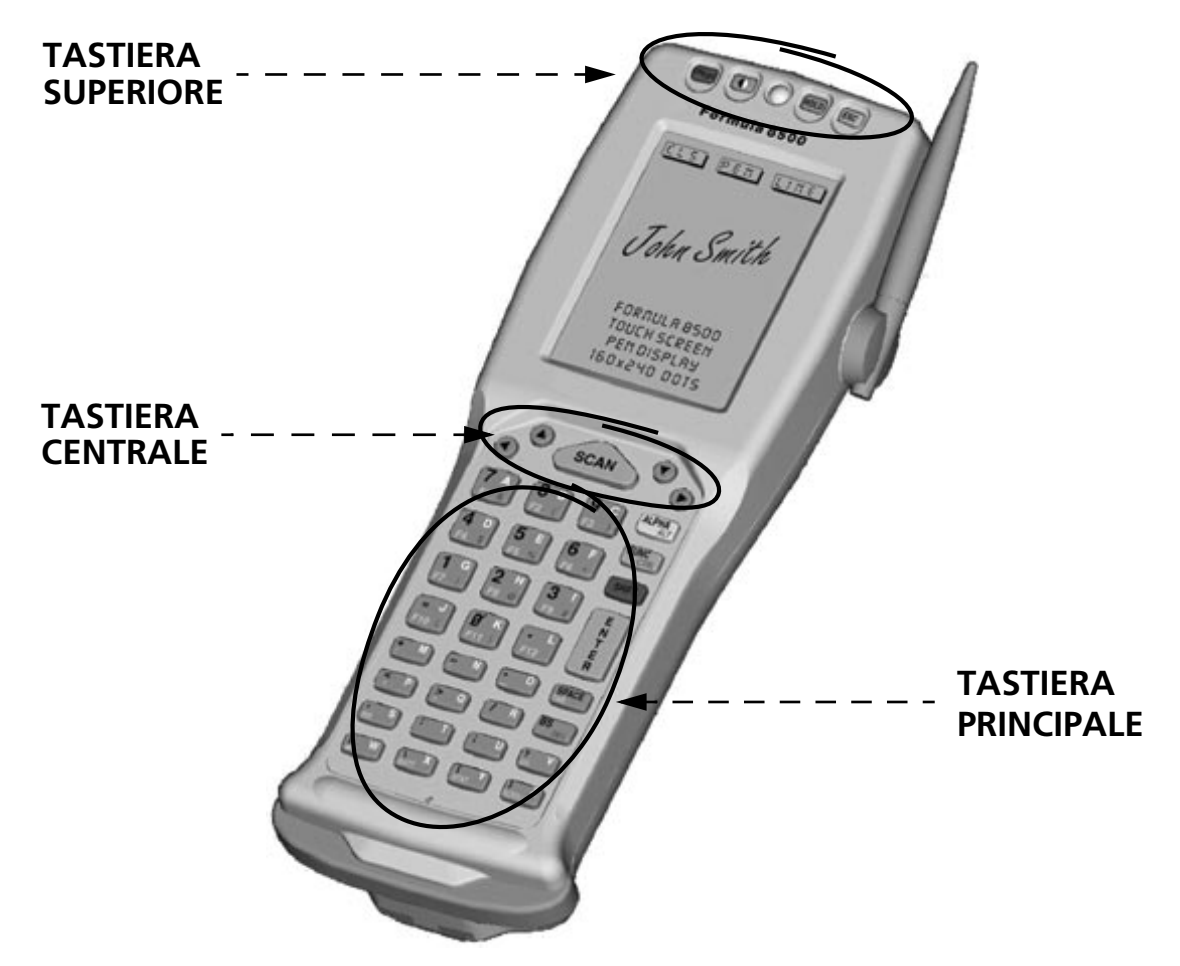

#### □ TASTIERA SUPERIORE

Nella parte superiore del terminale sono presenti quattro tasti della tastiera:

- [ON/OFF]: un pulsante rosso posto sopra l'angolo superiore sinistro del display LCD, questo pulsante accende e spegne il terminale.
- [ ]: (CONTRASTO) posto proprio a destra del tasto ON/OFF e identificabile da un cerchio mezzo nero e mezzo bianco; questo pulsante viene usato per regolare il contrasto del display:
  - premendo ripetutamente il pulsante e rilasciandolo tra una pressione e l'altra per meno di un secondo, si modificherà il contrasto, sempre nella stesa direzione;
  - premendo ripetutamente il pulsante e rilasciandolo tra una pressione e l'altra per più di un secondo, alla seconda pressione si invertirà la direzione del cambiamento di contrasto.

- [HOLD]: posto sopra il display LCD a destra del LED a due colori, questo tasto viene usato per mantenere le funzioni della tastiera che generalmente rimangono valide, dopo l'attivazione della funzione, solo per la pressione del tasto successivo.
- [ESC]: un pulsante giallo posto sopra l'angolo superiore destro del display LCD, corrisponde al tasto [ESC] di un PC.

#### TASTIERA CENTRALE

Proprio al di sotto del display ci sono altri cinque tasti con le seguenti funzioni:

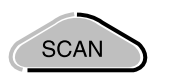

SCAN: questo tasto viene usato per innescare il lettore del codice a barre ed è attivo solo se reso operante dal software appropriato.

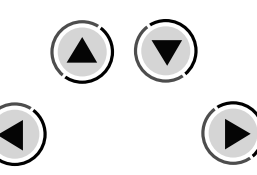

ARROW KEYS: questi sono gli unici 4 tasti circolari posti proprio sotto del display LCD; corrispondono alle frecce usate per muovere il cursore in un PC standard, ma, quando vengono preceduti dai tasti [FUNC] o [SHIFT], hanno le seguenti funzioni aggiuntive:

| FRECCIA  | FUNZIONE      | SHIFT             |
|----------|---------------|-------------------|
| Su       | Page Up LCD   | Scroll in basso   |
| Giù      | Page Down LCD | Scroll in alto    |
| Sinistra | Home LCD      | Scroll a destra   |
| Destra   | End LCD       | Scroll a sinistra |

Le sequenze [FUNC]-[ARROW] simulano i tasti Page Up/Down, Home e End della tastiera di un PC.

Le sequenze [SHIFT]-[ARROW] vengono usate per scorrere verticalmente e orizzontalmente attraverso le informazioni visualizzate sul display LCD.

Per mantenere attiva la funzione di scorrimento per i tasti a freccia, attivare la funzione SCROLL con la sequenza [FUNC]-[Z].

Premendo di nuovo la sequenza [FUNC]-[Z] i tasti a freccia ritorneranno alla propria funzione predefinita.

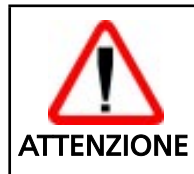

Se le parole visualizzate appaiono molto indistinte mentre si sta cambiando la funzione di contrasto del display, l'operatore non noterà se accidentalmente spegnerà il terminale.

#### TASTIERA PRINCIPALE

L'ultima parte della tastiera e quella con il maggior numero di tasti; la tastiera principale ha 32 tasti, tra i quali:

- Un tasto [ENTER], più grande degli altri tasti, posto al centro della colonna del lato destro;
- "tasti generali" segnati con 2, 3 o 4 simboli;
- Tre "tasti speciali" ([ALPHA], [FUNC], [SHIFT]) per cambiare modalità della tastiera;

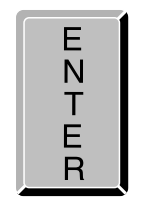

[ENTER]: corrisponde al tasto [ENTER] su un PC.

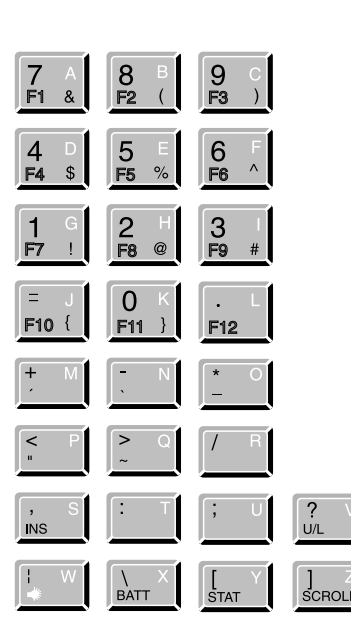

TASTI GENERICI: i 28 tasti che riportano i simboli extra; le loro funzioni cambiano a seconda delle varie funzioni della tastiera

Per spiegare la propria funzione, il tasto viene diviso logicamente in 4 sezioni come indicato dalla figura che segue:

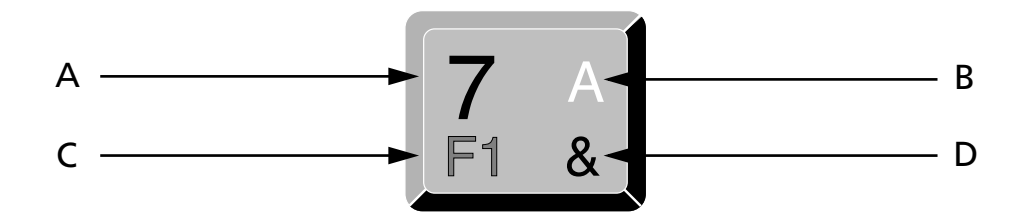

Ciascuna delle sezioni corrisponde a un simbolo che può essere ottenuto usando il corrispondente metodo della tastiera secondo il seguente schema:

A) funzione del tasto attiva in modalità NORMAL;

- B) funzione del tasto attiva in modalità ALPHA;
- C) funzione del tasto attiva in modalità FUNC;
- D) funzione del tasto attiva in modalità SHIFT.

Alcuni tasti non visualizzano alcun simbolo per la sezione D); in questo caso, in modalità SHIFT, viene ripetuto il simbolo nella sezione A).

Quando si riavvia il terminale, la tastiera si trova in modalità ALPHA.

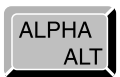

#### 

Commuta la tastiera dalla modalità alfabetica ALPHA alla modalità NORMAL di numeri e simboli.

La tastiera rimane in questa modalità fin tanto che il tasto ALPHA non viene premuto nuovamente.

#### FUNC

Commuta la tastiera alla modalità della funzione FUNC dalla modalità ALPHA o NORMAL.

La tastiera rimane in questa modalità solo per il tempo in cui viene premuto il successivo tasto generale, quindi ritorna alla modalità precedente. Per esempio, per premere il tasto [F1], premere [FUNC]-[A] in sequenza.

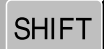

#### 🗅 SHIFT

Su F8500, il tasto [SHIFT] non viene premuto nello stesso momento con gli altri tasti e questa funzione serve a commutare la tastiera nella modalità dei simboli SHIFT dalla modalità ALPHA o da quella NORMAL.

La tastiera rimane in questa modalità solo per il tempo in cui viene premuto il successivo tasto generale, quindi ritorna alla modalità precedente.

Per esempio, per premere il tasto [&], premere [SHIFT]-[A] in sequenza.

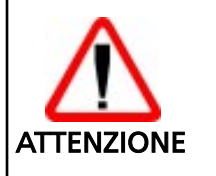

Non confondere questo tasto con il tasto [SHIFT] sulla tastiera di un PC che viene usato per commutare tra i caratteri maiuscoli e quelli minuscoli.

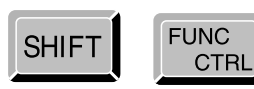

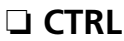

La modalità CONTROL è la stessa che si ottiene premendo il tasto [CTRL] sulla tastiera di un PC; su F8500 viene attivata con la sequenza [SHIFT]-[FUNC] dalla modalità ALPHA o da quella NORMAL.

La tastiera rimane in questa nuova modalità solo per il tempo in cui viene premuto il tasto generale successivo, quindi ritorna nella modalità precedente.

Per esempio, per premere il tasto [CTRL]+[C] dalla modalità ALPHA, premere i tasti [SHIFT]-[FUNC]-[C] in sequenza.

Per esempio, per premere il tasto [CTRL]+[F3], premere i tasti [SHIFT]-[FUNC]-[FUNC]-[C] in sequenza.

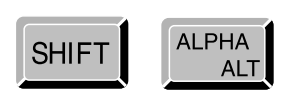

#### 

La modalità ALTERNATE è la stessa che si ottiene premendo il tasto [ALT] sulla tastiera di un PC; su F8500 viene attivata con la sequenza [SHIFT]-[ALPHA] dalla modalità ALPHA o da quella NORMAL.

a tastiera rimane in questa nuova modalità solo per il tempo in cui viene premuto il tasto generale successivo, quindi ritorna alla modalità precedente.

Per esempio, per premere il tasto [ALT]+[A] dalla modalità ALPHA, premere i tasti [SHIFT]-[ALPHA]-[A] in sequenza.

Per esempio, per premere il tasto [ALT]+[F1], premere i tasti [SHIFT]-[ALPHA]-[FUNC]-[A] in sequenza.

Se il tasto [HOLD] viene premuto immediatamente dopo che le modalità ALT o CTRL sono state attivate, la tastiera rimarrà in modalità ALT o CTRL per l'intera sequenza di tasti fino alla successiva sequenza [SHIFT]-[ALPHA] nella modalità ALT o alla sequenza [SHIFT]-[FUNC] nella modalità CTRL.

Riassumendo:

- La sequenza [SHIFT]-[FUNC] è equivalente alla pressione del tasto [CTRL] sulla tastiera AT e la combinazione è valida solo per il successivo tasto premuto.
- La sequenza [SHIFT]-[ALPHA] è equivalente alla pressione del tasto [ALT] sulla tastiera AT e la combinazione è valida solo per il successivo tasto premuto.
- La sequenza [SHIFT]-[ALPHA]-[HOLD] attiva la funzione [ALT] per tutte le successive combinazioni di tasti fin tanto che la sequenza [SHIFT]-[ALPHA] non viene premuta nuovamente.
- La sequenza [SHIFT]-[FUNC]-[HOLD] attiva la funzione [CTRL] per tutte le successive combinazioni di tasti fin tanto che la sequenza [SHIFT]-[FUNC] non viene premuta nuovamente.

- L'attività dei tasti [FUNC] e [SHIFT] è di mutua esclusione ed è sempre valida nelle modalità [NORMAL], [ALPHA], [ALT] e [CTRL].
- Per esempio, la sequenza [FUNC]-[A] corrisponde sempre alla pressione del tasto [F1], mentre la sequenza [SHIFT]-[A] corrisponde alla pressione del tasto [&], indipendentemente dallo stato di ALPHA, ALT e CTRL.

Sotto vi è una descrizione dei rimanenti tasti del terminale:

SPACE TAB

Il tasto SPACE corrisponde alla barra spaziatrice sulla tastiera AT nelle modalità NORMAL e ALPHA. È come premere il tasto [TAB] su un PC quando si è in modalità FUNC e come la combinazione SHIFT+[TAB] sulla tastiera AT mentre si è in modalità SHIFT.

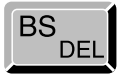

Il tasto BS funziona come un tasto BS nelle modalità NORMAL, ALPHA e FUNC e come un tasto DEL in modalità SHIFT.

Il tasto U/L, quando si è in modalità FUNC, cambia ciclicamente tra Maiuscolo e Minuscolo. Corrisponde alla funzione del tasto CAPS-LOCK sulla tastiera di un PC. Le lettere verranno visualizzate solo con la tastiera in modalità ALPHA.

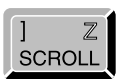

Il tasto SCROLL, quando è in modalità FUNC, attiva la funzione di scorrimento dei tasti a freccia. Premendo [FUNC]-[Z] i tasti a freccia ritornano alla propria funzione predefinita.

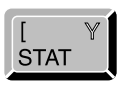

Funzione non implementata.

Funzione non implementata.

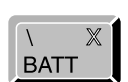

∣ W

In modalità FUNC, il tasto W comanda la retro illuminazione del display LCD. La luce si accenderà per una quantità di tempo predefinita. Se si inserisce il setup di BIOS, è possibile cambiare il periodo di tempo in cui la retro illuminazione rimane accesa.

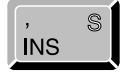

In modalità FUNC, il tasto INS corrisponde a premere il tasto "ins" sulla tastiera di un PC.

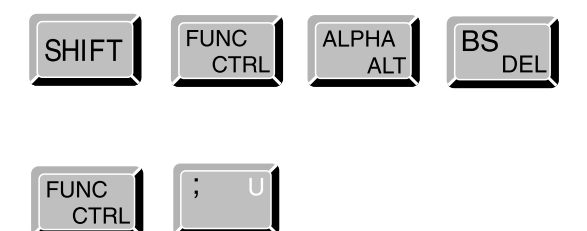

Questa combinazione di tasti simula la sequenza CTRL-ALT-DEL della tastiera di un PC.

Questa combinazione di tasti simula la sequenza CTRL-BREAK della tastiera di un PC.

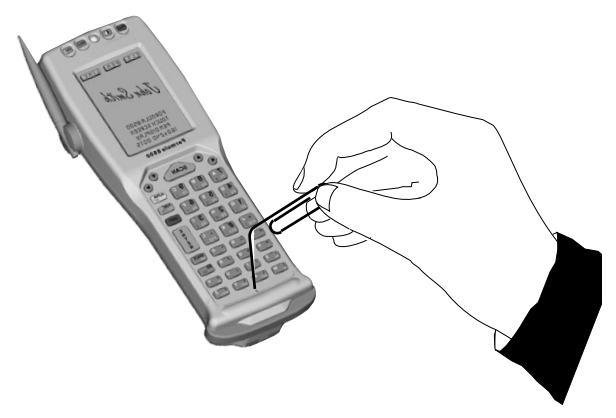

PULSANTE DI RESET PROTETTO: per attivare il pulsante di reset, inserire un oggetto smussato nel foro.

La funzione di reset cancellerà tutti i dati della RAM.

#\*correge

# 7

#### MANUTENZIONE E DIAGNOSTICA

#### 7.1. STATO E CARICA DELLE BATTERIE

La durata della carica della batteria varia a seconda di più fattori, quali la frequenza delle letture dei codici a barre, il tipo di lettore laser usato sul terminale e l'uso delle trasmissioni RF.

La ricarica viene eseguita dopo l'uso del terminale fin tanto che le batterie non sono state usate completamente.

Per ricaricare le batterie, inserire il terminale nel cradle o inserire solo il battery pack nella posizione appropriata nel cradle.

Se le batterie sono nuove o non sono state ricaricate per molto tempo, si dovranno eseguire due o tre cicli di caricamento e scaricamento (uso completo) prima che siano in grado di raggiungere la propria capacità di carica maggiore.

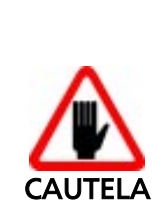

Se il terminale non verrà utilizzato per qualche giorno, si consiglia di rimuovere il battery pack dal terminale per evitare che venga danneggiato da scarica eccessiva.

Il tempo richiesto per la ricarica di un battery pack completamente scarico è circa di 2,5 ore senza considerare se sono rimaste inserite in F8500 o ricaricate da sé.

#### 7.2. SOSTITUZIONE DELLE BATTERIE

Per una corretta sostituzione delle batterie procedere come di seguito indicato:

1 - Spegnere il terminale con il pulsante ON/OFF.

2 - Capovolgere il terminale e sganciare la cinghia elastica come indicato in figura.

3 - Premere il pulsante scorrevole verso il basso (vedi figura) e contemporaneamente sganciare ed estrarre il battery pack .

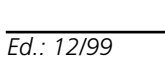

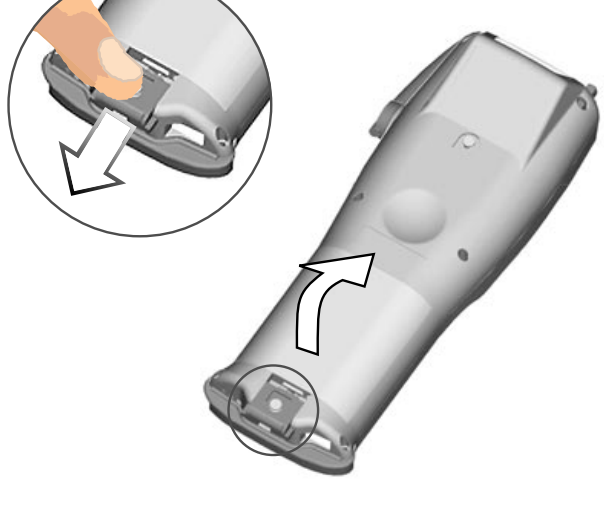

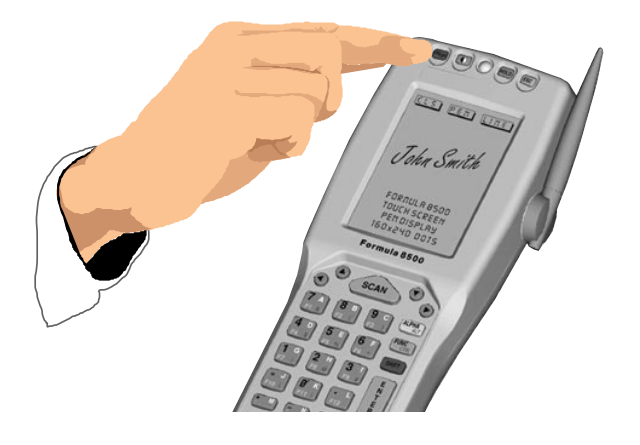

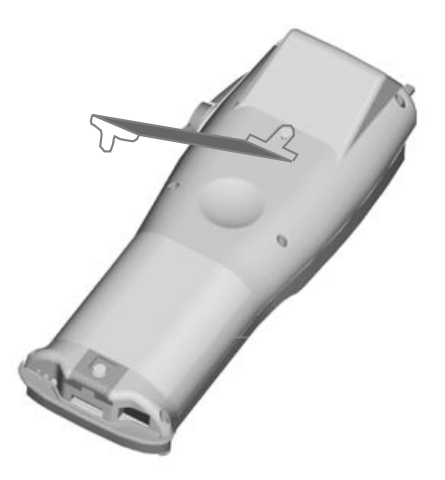

4 - Inserire il nuovo battery pack tenendo sempre premuto verso il basso il bottone scorrevole .

> Quando il nuovo battery pack è correttamente posizionato nel terminale, rilasciare il bottone scrorrevole.

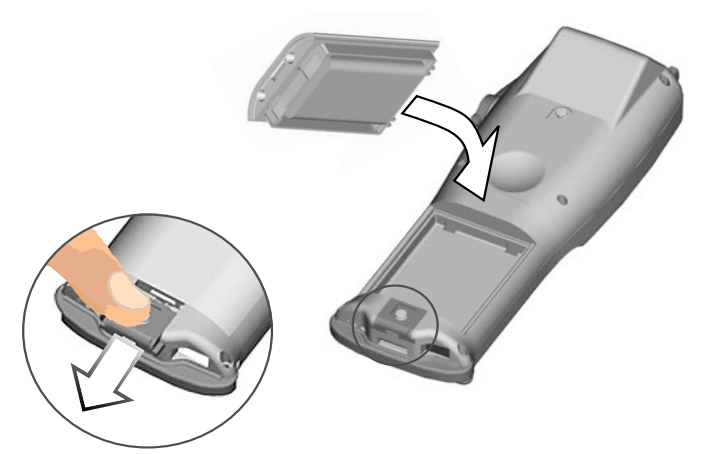

7

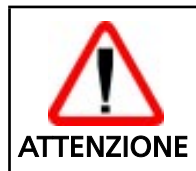

Lo smaltimento delle batterie va eseguito nel rispetto delle leggi vigenti in materia.

#### 7.3 PULIZIA DEL TERMINALE FORMULA

Pulire periodicamente il terminale Formula con un panno leggermente inumidito. Non usare alcool, prodotti corrosivi o solventi. litererrandes \_\_\_\_

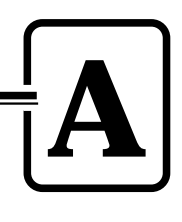

PRODOTTI E ACCESSORI DELLA LINEA Formula 8500

#### Terminali Formula 8500

- Formula 8500 Laser Handheld PC Micro-terminale laser portatile programmabile.
- Formula 8500/RF Laser Handheld PC Radio Frequency Micro-terminale laser portatile programmabile, con modulo RF per la trasmissione in radio frequenza.
- Formula 8500/A/LR Laser Handheld PC SE1223 Long Range Micro-terminale laser portatile programmabile, con laser Long range.

#### □ Cradle

- Formula 985 Transceiver Charger
   Carica batterie nonché ricetrasmettitore ottico per collegamento tra terminale
   Formula e host computer in RS-232 e RS-485.
- Formula 985 Transceiver Charger Veicolare Carica batterie nonché ricetrasmettitore ottico per collegamento tra terminale Formula e host computer in RS-232 e RS-485 montabile su veicoli in movimento.

#### 🗅 Batterie

- NiMH Battery Pack

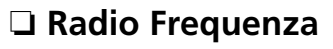

- Formula One AP 7520 Ethernet
- Formula One AP 7100 ISA

#### Software

- Development System for Formula 8500 e C Compiler
- Pen options for F8500 Software e hardware per l'utilizzo di uno stilo (fornito con il pacchetto) sul display del terminale.
- Formula TN Client (solo per F8500/RF)
   E' un pacchetto software di emulazione terminale basato sul protocollo standard Telnet-TCP/IP.

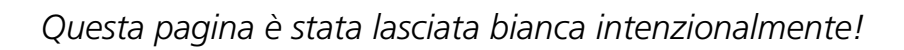

A

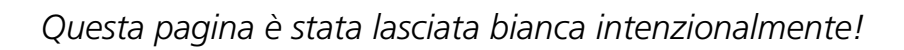

A

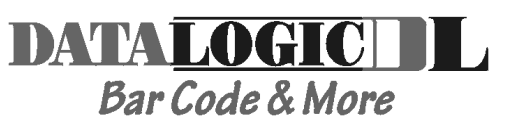

dichiara che declares that the déclare que le bescheinigt, daß die Geräte declara que el

Formula 8500 Formula 8500/RF Formula 8500/A Formula 8500/A/LR Formula 8500/2D Formula 8500/2D/RF Formula 985 Formula 985/V Laser Handheld PC SE1222 Laser Handheld PC SE1222 Radio Frequency Laser Handheld PC SE1223 Laser Handheld PC SE1223 Long Range Laser Handheld PC 2D Scanner Laser Handheld PC 2D Scanner Radio Frequency IRDA Transceiver/Charger IRDA Vehicle Transceiver/Charger

sono conformi alle Direttive del Consiglio Europeo sottoelencate: are in conformance with the requirements of the European Council Directives listed below: sont conforme aux spécifications des Directives de l'Union Européenne ci-dessous: der nachstehend angeführten Direktiven des Europäischen Rats: cumple con los requisitos de las Directivas del Consejo Europeo, según la lista siguiente:

89/336/EEC 92/31/EEC 73/23/EEC

#### EMC Directive EMC Directive Low Voltage Directive

Basate sulle legislazioni degli Stati membri in relazione alla compatibilità elettromagnetica ed alla sicurezza dei prodotti.

On the approximation of the laws of Member States relating to electromagnetic compatibility and product safety.

Basée sur la législation des Etats membres relative à la compatibilité électromagnétique et à la sécurité des produits.

Über die Annäherung der Gesetze der Mitgliedsstaaten in bezug auf elektromagnetische Verträglichkeit und Produktsicherheit entsprechen.

Basado en la aproximación de las leyes de los Países Miembros respecto a la compatibilidad electromagnética y las Medidas de seguridad relativas al producto.

Questa dichiarazione è basata sulla conformità dei prodotti alle norme seguenti: This declaration is based upon compliance of the products to the following standards: Cette déclaration repose sur la conformité des produits aux normes suivantes: Diese Erklärung basiert darauf, daß das Produkt den folgenden Normen entspricht: Esta declaración se basa en el cumplimiento de los productos con la siguientes normas:

EN 55022-B EN 50081-1 EN 50082-1 EN 60950 EN 60825-1 EN60825 RF Emissions Control Emission to Electromagnetic Disturbance Immunity to Electromagnetic Disturbance Product Safety Safety of information tecnology Radiation Safety of laser products

Mogliano Veneto, 29.12.98

Lunk

Roberto Tunioli, Managing Director Datalogic S.p.A Secondary Unit - IDWare Division Via G.Marconi, 161 Mogliano Veneto (TV) - Italia